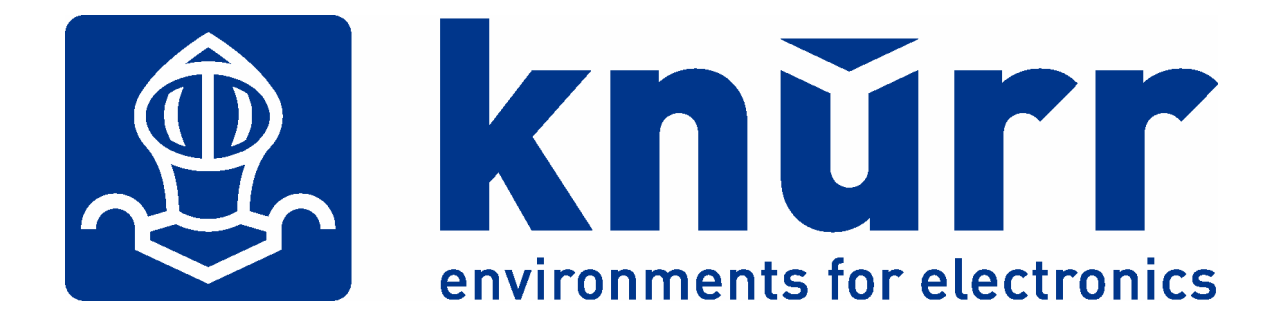

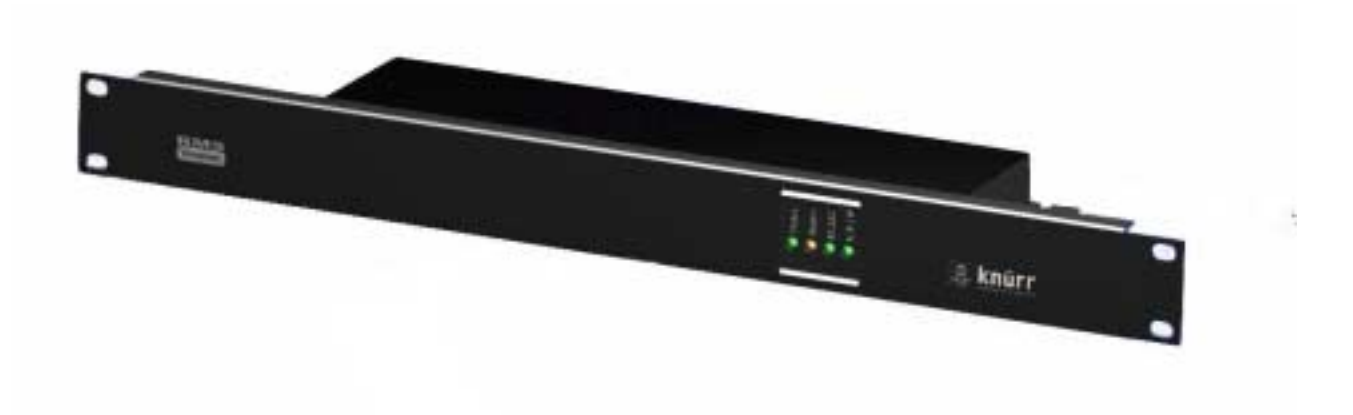

# **RMS** compact

**User Manual** 

(Version 1.0.9)

### **Conventions Used In This Guide**

This guide uses these conventions:

Bold italic print, as shown in this example, indicates field names, menu items, or values in the RMS compact software agent.

Bold print, as shown in this example, indicates filenames, directories, or items that you must type exactly as they appear.

Italic print words or letters in braces { } indicate values that you must supply. For example: {drive}:\setup

*Italic print words or letters in brackets* < > indicate keys to press. If two keys are separated by a + plus symbol, then the first key should be pressed and held down while pressing the second key. For example: <*alt+enter*>.

*Note:* Notes contrast from the text to emphasise their importance.

Warning!: These messages alert you to specific procedures or practices; serious consequences may result including injury if you disregard them.

Copyright© 2003

Knürr AG

Unauthorised reproduction prohibited.

### **Table of Contents**

| Conventions Used In This Guide 2                        |
|---------------------------------------------------------|
| Introduction5                                           |
| Types of Sensors 5                                      |
| RMS compact Package6                                    |
| RMS compact Package Contents 6                          |
| The RMS compact Unit6                                   |
| Software9                                               |
| Configuration Cable                                     |
| Power Supply9                                           |
| System Requirements                                     |
| Installation                                            |
| Fitting into the 19" rack 11                            |
| Using the 1U frontplate adapter                         |
| Cable Management                                        |
| Preparing to Configure                                  |
| Verify RMS compact Operation 14                         |
| Configuration                                           |
| Serial Port Configuration15                             |
| Main Menu                                               |
| Network Configuration Group                             |
| Telnet Configuration 16                                 |
| Pass-thru port parameters                               |
| NMS Configuration 17                                    |
| Trap Host Configuration                                 |
| Temperature and Humidity Configuration                  |
| Humidity Configuration                                  |
| Centigrade or Fahrenheit? 20                            |
| Contact Closure (digital input) Configuration           |
| Shutdown Largets                                        |
| Set Output and Boolean Settings                         |
| Setting up Boolean Logic Values                         |
| To Save and Exit                                        |
| Configuration using an Internet Browser                 |
| Main Status Page                                        |
| Input Status                                            |
| Network Setup                                           |
| Configuration using the RMS compact Programmer Software |
| System Requirements                                     |
| Installation                                            |
| Configuration                                           |
| Configure Unit Menu                                     |
| The Show Configuration screen                           |
| I he 'File' Menu                                        |
| Configure Actions                                       |

62

| The Control Menu                                                 | 44          |
|------------------------------------------------------------------|-------------|
| Appendix A: Using the Temperature Hysteresis Function            | 46          |
| How it Works                                                     | 46          |
| Setup                                                            | 46          |
| Enable Temperature monitoring & set thresholds                   | 46<br>47    |
| Appendix B                                                       | 49          |
| Sensor Details                                                   | 49          |
| Digital Input sensors                                            | 49          |
| Analogue Input Sensors                                           | 50          |
| Appendix C: Serial/TFTP Firmware Upgrades                        | 53          |
| Install                                                          | 53          |
| Run SerialTFTP                                                   | 53          |
| TFTP Upgrade                                                     | 53          |
| Serial Upgrade                                                   | 54          |
| Appendix C                                                       | 55          |
| Reference                                                        | 55          |
| Communities                                                      | 55<br>55    |
| IF Addresses                                                     | 55          |
| Gateways                                                         | 56          |
| Troubleshooting                                                  | 56          |
| Appendix D: Configuring the NMS                                  | 57          |
| General Network Management Stations                              | 57          |
| RMS Compact Common Setup Error Checklist                         | 58          |
| Serial Communications Setup                                      | 58          |
| Network Communication                                            | 58          |
| SNMP communication                                               | 58          |
| Placing a Technical Support Call                                 | 59          |
| Reference Worksheet                                              | 61          |
| Appendix E: The Waste Electrical and Electronic Equipment (WEEE) | Regulations |

### Introduction

RMS compact is a hardware adapter that enables monitoring of the micro-environment of the rack. This Ethernet-compatible network adapter uses networking protocols, such as SNMP, TCP/IP, Web and Telnet to bring the non-networked components of the rack within view and control of the system manager.

RMS compact remotely monitors up to eight digital inputs and includes two analogue ports for temperature and humidity sensing. It also includes three power switching outputs. It polls the monitored devices for status information and this information is then 'translated' into SNMP and provided back to the network management station via the in-built Ethernet link.

The output capabilities of the RMS compact allows it to take actions given a pre-defined set of input conditions – e.g. if a fan failure is reported, and the temperature rises above a certain level, the an additional set of fans could be activated.

RMS compact is a highly compact and cost effective solution to the difficulties posed by the rack environment, where space is at a premium. What's more, it deploys off the shelf without the need for specialist installation skills and after the initial set-up, the password protected web browser interface can be used for remote configuration.

#### **Types of Sensors**

A number of different types of sensors can be monitored by the RMS compact, some examples are:

- Temperature
- Humidity
- Smoke
- Shock
- Door Contact

Further sensors available on request

*Note :* Maximum cable length for each type of sensor is 50 metres

*Note:* It is not possible to use the vowel mutations *"Umlaut"* and *"ß"* for any of the text fields in the RMS compact at present

### **RMS compact Package**

The standard RMS compact package contains an RMS-Compact Unit with supporting hardware and software.

### **RMS compact Package Contents**

The components of your package are:

| RMS compact Unit                                                                         |
|------------------------------------------------------------------------------------------|
| RMS compact Support software CD-ROM (containing MIB file Viewer/Programmer, manual etc.) |
| Power Supply                                                                             |
| Configuration Cable (DB9 Female to Female Null Modem)                                    |
|                                                                                          |

### The RMS compact Unit

The following photographs show the RMS compact front and rear panels:

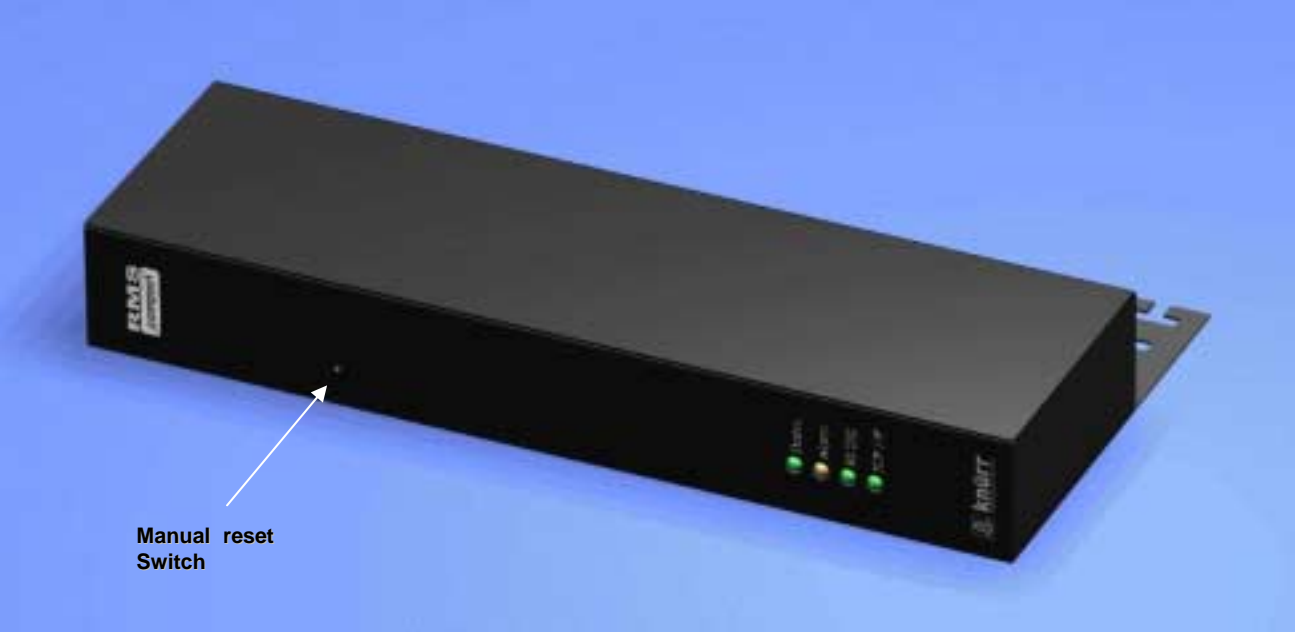

Figure 1 RMS compact Front

#### LED's

There are four LED's on the front of the RMS Compact, their function is described below:

| Status:   | Green when in normal | operating mode.  | Red if an internal | fault has occured  |
|-----------|----------------------|------------------|--------------------|--------------------|
| otataon . |                      | oporating modely |                    | radit flab bood ba |

- Alarm: Yellow if an input alarm condition is present
- **RS232:** Flashes green when data passing through RS232 port

*TCP/IP:* Flashes green indicating network traffic.

**Manual Reset Switch:** The unit can be manually reset by pushing a narrow object such as a small screwdriver through the hole in the front of the unit, to activate the reset switch.

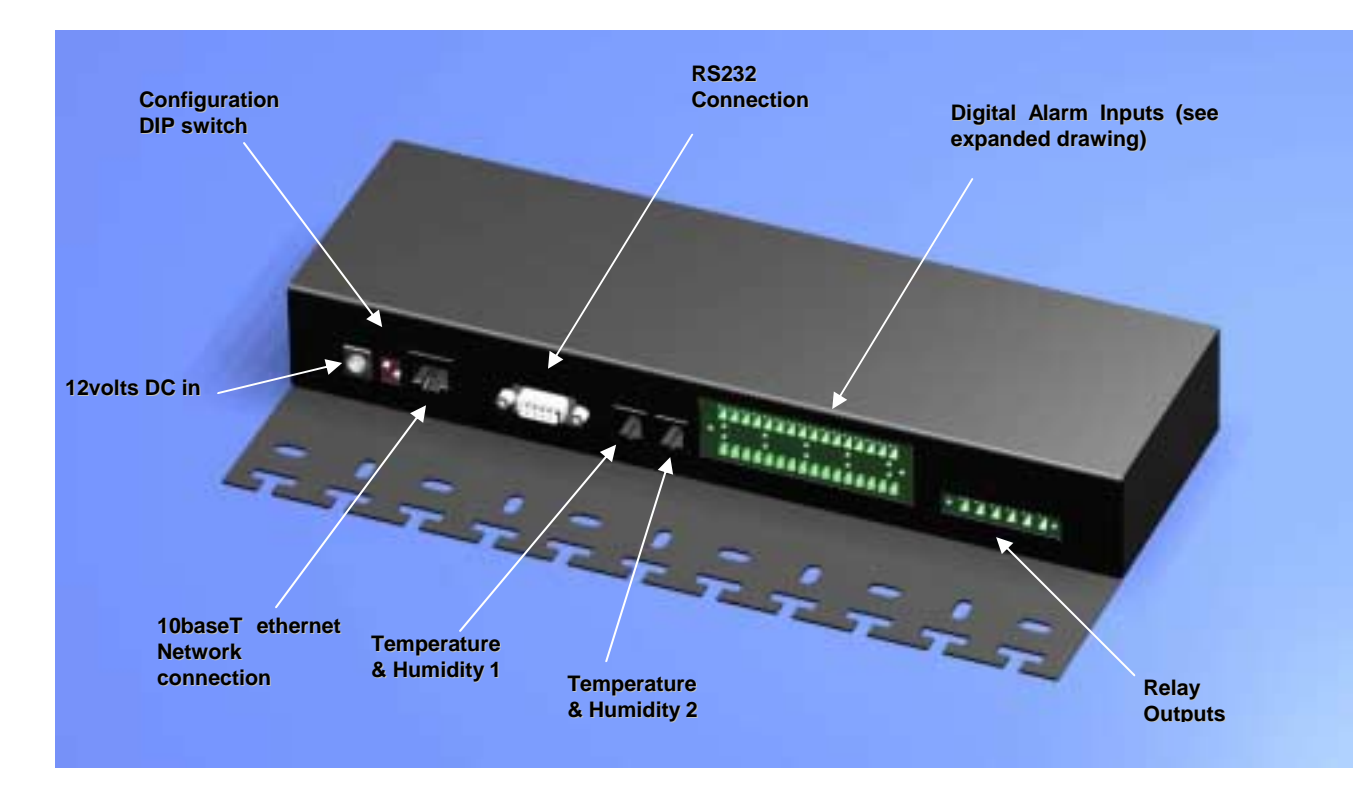

#### Figure 2 RMS compact Rear panel

The rear of the RMS compact unit houses all connection points to inputs and output, as follows

12 volts DC In: Power in.

#### Warning! : USE POWER SUPPLY SUPPLIED WITH THE RMS COMPACT UNIT ONLY. FAILURE TO DO SO MAY BE DANGEROUS AND WILL AFFECT YOUR WARRANTY RIGHTS.

**Configuration DIP switch** - To set the device into configuration mode, and to configure for serial firmware upgrade.

10baseT Ethernet Network connection: For connection to a 10Mb/s ethernet LAN via UTP.

**RS232** Connection: For serial configuration and serial firmware upgrades.

Temperature & Humidity 1: For connection of Temperature & humidity sensor.

**Temperature & Humidity 2:** For connection of Temperature & humidity sensor.

**Digital Alarm Inputs:** For connection of digital (i.e. voltage free), contact alarms. The picture below illustrates how each digital input should be wired:

#### Warning!: CONNECT ONLY <u>VOLT FREE</u> ALARM SIGNALS TO THE DIGITAL ALARM INPUTS OF THE RMS COMPACT. CONNECTION OF ANYTHING OTHER THAN A VOLT FREE SIGNAL MAY DAMAGE THE RMS COMPACT AND INVALIDATE YOUR PRODUCT WARRANTY

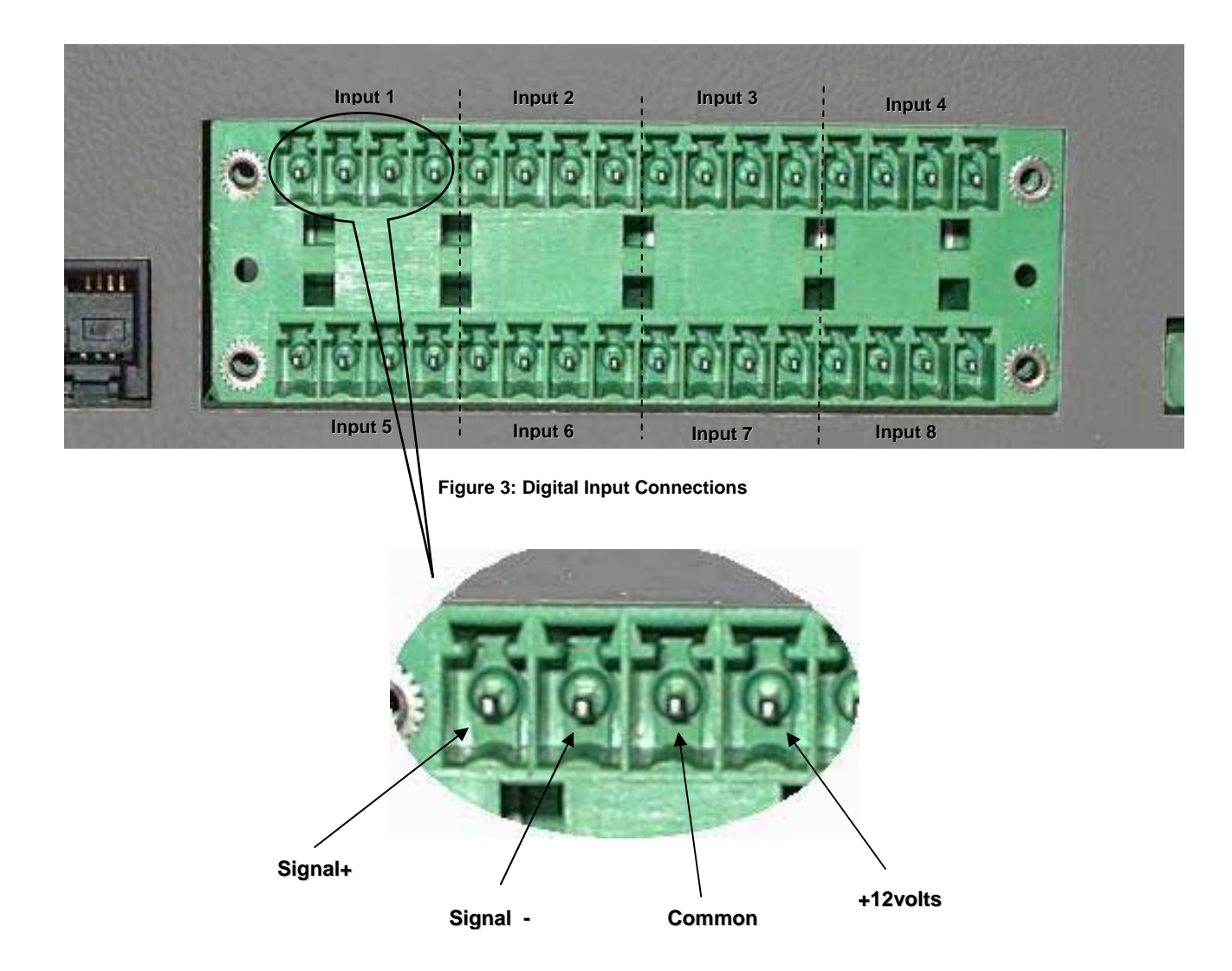

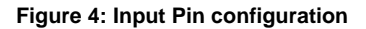

As we can see, there are 8 possible digital inputs available. These inputs are split into of 4 poles per input, as follows:

| Volt free contact connection                   |
|------------------------------------------------|
| The common connection for voltage free contact |
| The common connection for a +12volt input      |
| Input Connection for an alarm at +12volts      |
|                                                |

*Note:* The maximum load for the 12v output should not exceed 200mA – should this load be exceeded, then an internal fuse will be blown. This fuse should only be replaced by a qualified electrician.

Relay Output Connections: For connection of external devices (such as fans etc)

The output relay connections are wired as follows:

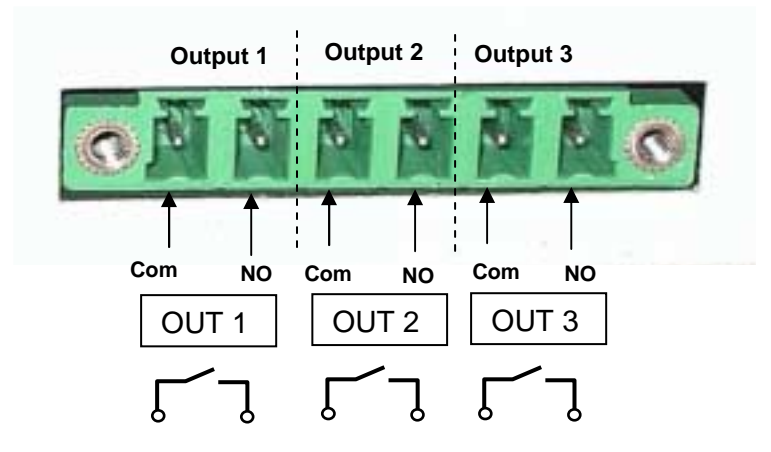

Figure 5: Output Relay Pin configuration

There are three physical relay outputs on the RMS Compact, all of which are wired in a Normally Open (NO) configuration. These relays are capable of switching mains voltage at a current of up to 5A (230 VAC, 30VDC) each.

#### **Software**

The software shipped with RMS compact is on CD-ROM. This CD-ROM contains the RMS compact MIB file, the Viewer/Programmer software, along with this manual and any other relevant tools (such as Terraterm Pro terminal emulation software and SerialTFTP firmware upgrade program). The MIB will need to be compiled into your NMS database.

### **Configuration Cable**

Your package contains a configuration cable (DB9 female-to-female Null Modem). Use this cable to connect the RMS compact serial port and a dumb terminal or PC for configuration. When you configure the RMS compact, be sure to set the DIPswitch to the proper setting see the Installation section in this manual. Any dumb terminal or terminal emulation package, such as Microsoft Windows 95/98/NT HyperTerminal will work fine, providing it is capable of running at up to 38400 baud.

### **Power Supply**

The type of power supply offered is:

| Power Supply Type | Input          | Output        |
|-------------------|----------------|---------------|
| Plug Top          | 230 VAC, 50 Hz | 12 VDC, 500mA |

### **System Requirements**

RMS compact requires a terminal or terminal program for configuration and a network connection with an NMS or supplied Viewer/Programmer software for operation. The following is a description of all required components and a list of the most widely used NMSs.

- The components of your standard RMS compact package
- Connection to an 10baseT Ethernet network
- An SNMP-based management station
- A dumb terminal or a PC with an emulation package capable of running at 38400 baud, to configure the RMS compact SNMP Agent, e.g. Windows 95/98/NT HyperTerminal or supplied Terraterm software
- An RS232 communication port on your PC or terminal
- Network identification values for the RMS compact :
  - **IP** Address

Net Mask

- IP Addresses for the NMS
- Definitions of Communities
- IP Address of the Gateway/Router on the same segment as the RMS compact

### Installation

### Fitting into the 19" rack

There are two ways of mounting RMS compact into a 19" rack system. These are explained below:

#### Using the 1U frontplate adapter

- Unpack the RMS compact from its packaging.
- Attach the 1U frontplate to the RMS compact as follows:
  - 1. Remove the 3 fixing screws from the front of the top of the RMS compact
  - 2. Slide the 19" adapter plate over the front of the unit, and replace the fixing screws. The diagram below shows the position of these screws:

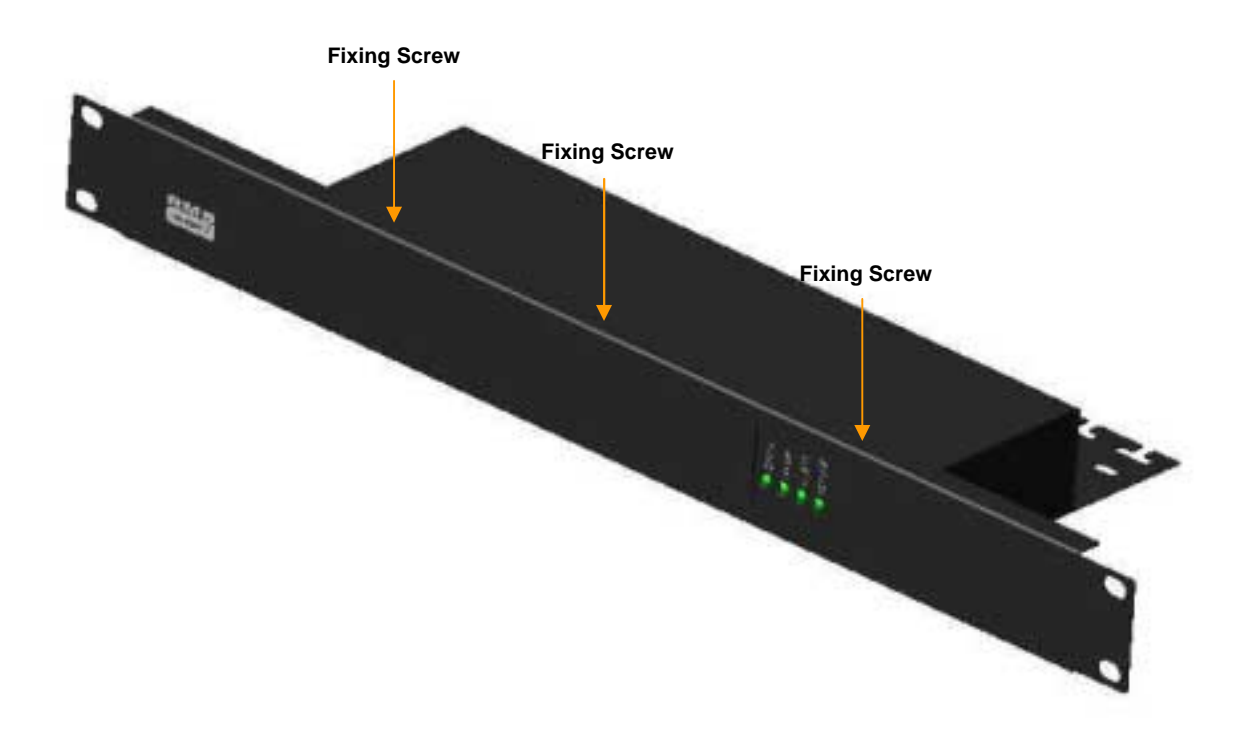

Figure 6: Mounting the 19" Adapter frontplate

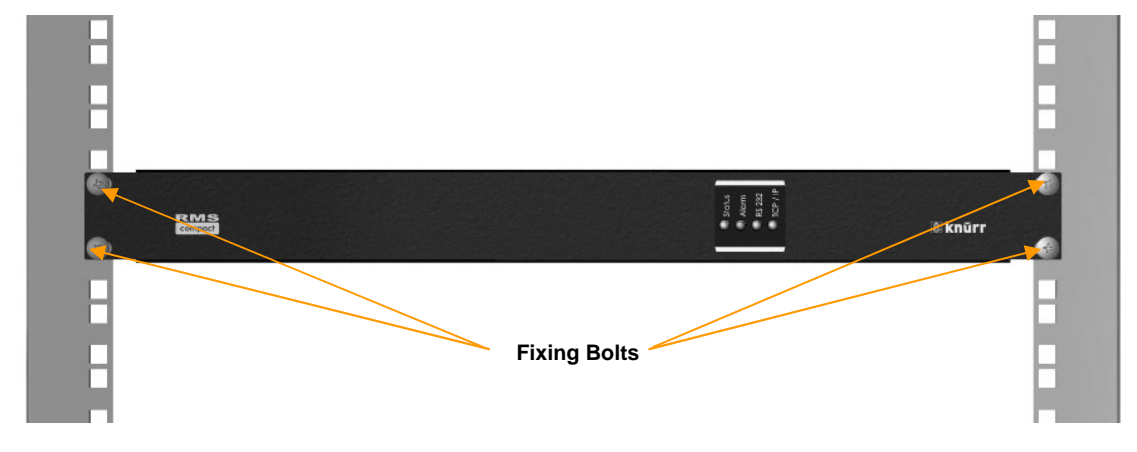

and bolt into the 19" racking. The following diagrams shows how this is done:

Figure 7: RMS Compact with 19" front plate, rack mounted (Front View)

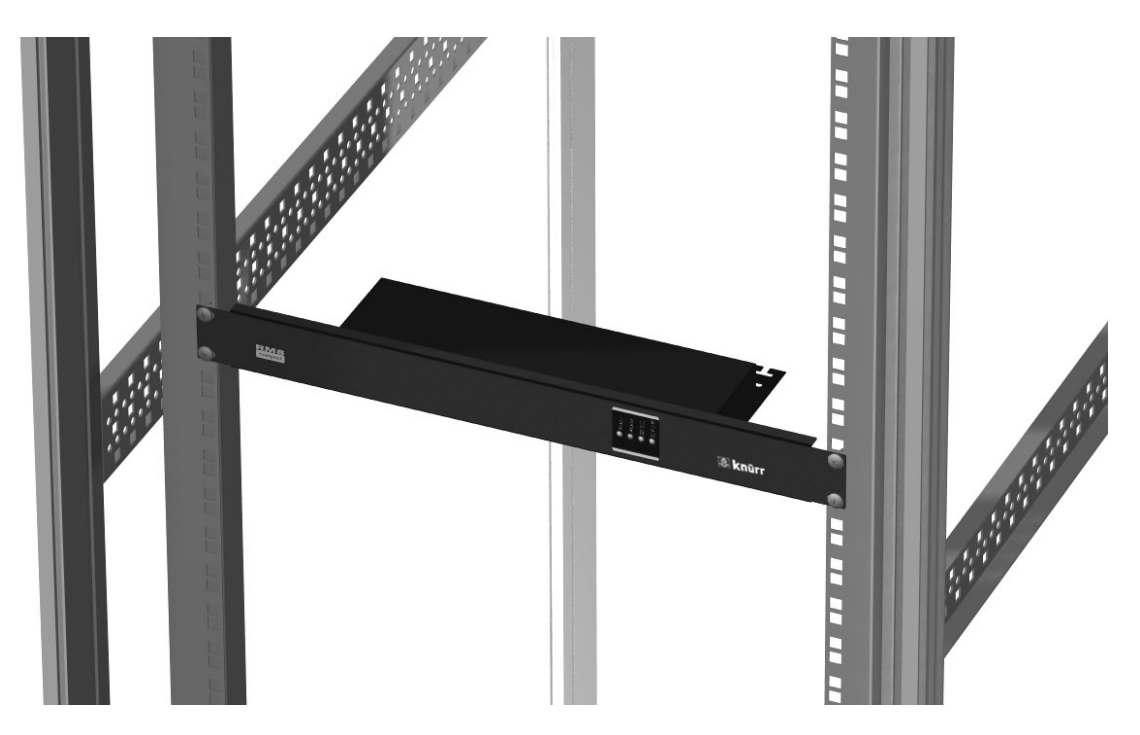

Figure 8: RMS Compact with 19" front plate, rack mounted (Top View)

#### Without the 1U adapter

It is also possible to mount the RMS compact in a rack without the 1U frontplate, using the supplied adapter bracket.

The following figure shows how the mounting plate is fixed to the unit:

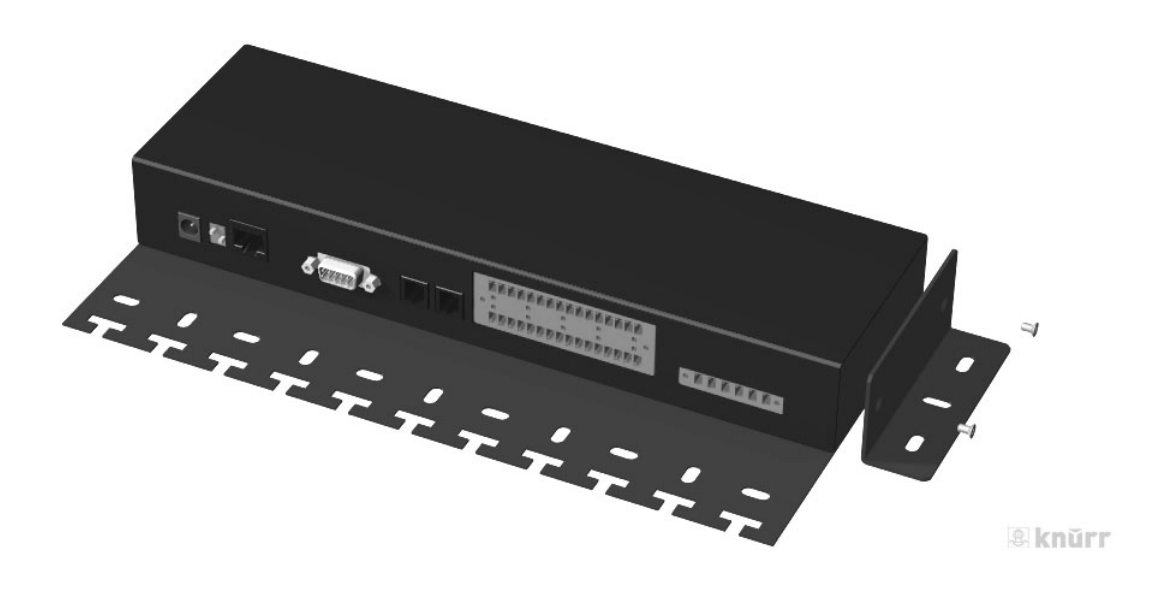

Figure 9: Attaching the mounting plate

The figures below show an example of where the RMS compact could be mounted

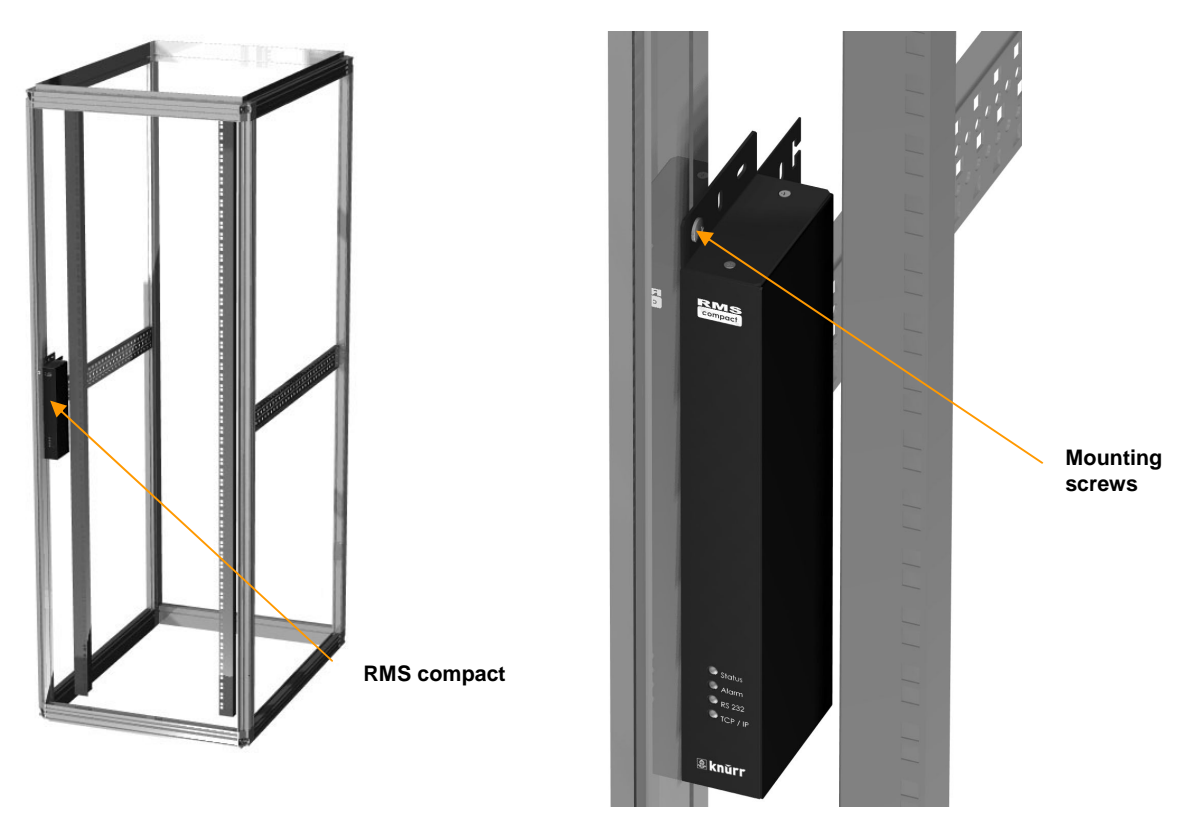

Figure 10: RMS compact mounted without 19" Front plate

### **Cable Management**

The RMS compact has a cable management tray attached to the casing of the unit. This enables the user to route and attach cables to prevent any accidental disconnection.

#### **Preparing to Configure**

For configuration, connect the RMS compact temporarily to a PC with a terminal emulation package such as Terraterm, (contained on the RMS compact Cdrom), or to a dumb terminal capable of communicating at 38400 baud. The following steps guide you in connecting the RMS compact to the network and UPS.

- 1. Adjust the DIPswitches on the RMS compact for Configuration. Switch 1 down (ON); switch 2 up (OFF).
- 2. Temporarily, connect the RMS compact adapter to a dumb terminal or to a PC with the terminal emulation package.
  - a) Using the supplied configuration cable, connect one end of the cable into a dedicated RS-232 serial port on the configuration PC.
  - b) Connect the other end to serial port 1 on the RMS compact.
- 4. Configure the communications settings.

Use the following settings to configure the dumb terminal or PC.

| Baud rate → | 9600 | Flow Control $\rightarrow$ | None         |
|-------------|------|----------------------------|--------------|
| Data bits → | 8    | Handshaking $\rightarrow$  | None         |
| Stop bit →  | 1    | Terminal Type:→            | ANSI (VT100) |
| Parity →    | None | Local Echo $\rightarrow$   | Off          |

- 5. Press *OK* if you have the Windows Communications screen or accept your communication settings in the terminal emulation package. The terminal is now configured to communicate with the RMS compact adapter.
- 6. Connect the power supply with the 12VDC connector to the RMS compact adapter's power input. Connect the other end of the power supply input cable to a UPS supplied power socket or power distribution unit. The adapter should display the introductory screen on your terminal.
- 7. You are now ready to configure the RMS compact adapter. Refer to the *Configuration* section for a detailed discussion.
- 8. Once configuration is complete, turn DIPswitch 1 on the RMS compact from the **DOWN** (ON) position to the **UP** (OFF) position.
- 9. Disconnect the configuration cable from the RMS compact adapter and the dumb terminal or PC. Store this cable for future use.
- 10. Disconnect the RMS compact adapter from the PC or terminal and from the power supply.
- 11. DIPswitch 1 is still set to OFF (UP) position.
- 12. Place the RMS compact in the rack, and connect up all required sensors to the relevant connectors on the RMS compact, along with any reauired output connections and Network cable (see the **RMS** *compact Package* section of this manual for details)
- 13. Connect the RMS compact to the Ethernet cable.
- 14. Re-insert the power jack into the RMS compact 's power connection.

#### Verify RMS compact Operation

15. After you complete all configuration settings and connect the RMS compact to the network, check that the STATUS led is lit, and is GREEN

LED Status After Power Up

- A. The STATUS led should be permanently ON and in a GREEN state.
- B. The TCP/IP led should start flashing intermittently.
- C. If any input alarm conditions have been previously set, then the ALARM led may be YELLOW

#### II. PING the RMS compact. Issue a PING command from the NMS (Network Management Station).

- A. If you do not get a response, check the RMS compact 's network connection and IP address.
- B. Test the adapter with an NMS. Perform a "GET" and a "SET." (assuming an NMS is to be used, if this is not the case, then test for communication by using the RMS compact Viewer/Programmer software (see the section of the manual called Configuration using the RMS compact Programmer Software in this manual for instructions on how to do this)

## *Note:* The RMS compact MIB file, (contained on the accompanying CD-ROM), must be compiled into the NMS before this can be done – instructions on how to do this will vary depending upon the type of NMS being used, please refer to the NMS documentation for further information

C. If the GET or SET commands fail, check the RMS compact access controls. The manager must have read permission to execute a *GET* command successfully and read/write permission to execute a *SET* command successfully.

Note:

### Configuration

### **Serial Port Configuration**

You are now ready to configure the RMS compact to work on your network. RMS compact is temporarily connected to a PC with a terminal emulation package or to a dumb terminal.

Refer to the *Installation* section for the proper setting of the hardware adapter, and for terminal program settings prior to configuring the device.

#### Main Menu

From the main menu you can select to change the Network Configuration, i.e. enter the IP address, Gateway address, and MIB system group; you can set the access controls of SNMP communities; set the NMS and trap receiver configuration; configure temperature and humidity; configure contact closure setup, set output settings and save the new values and exit the program.

| Knuerr  | RMS compact version X.X.X<br>Embedded Agent Setup |
|---------|---------------------------------------------------|
| 1.      | Network Configuration                             |
| ∠.      | Net Access configuration                          |
| 3.<br>1 | MMS Configuration                                 |
| ч.<br>Б | Tomp & Humidity Configuration                     |
| 5.      | Contact Closure Configuration                     |
| 7       | Shutdown Targets Configuration                    |
| 8       | Restore Default Settings                          |
| 9.      | Set Output and Boolean Settings                   |
| 10.     | Exit Setup                                        |
| Ent     | ter choice (ESC to exit):                         |
|         | Figure 11 Main Menu                               |

### *Note:* When configuration is complete, changes must be saved to take effect, by selecting 'Exit Setup' followed by '2' to save.

To select any option on the *Main Menu*, enter the number of the option you want at the Choose at the Enter choice (ESC to exit): prompt. The program displays the desired screen.

#### **Network Configuration Group**

To set the IP address, Gateway address, subnet mask, and other system configurations, type 1 at the prompt. The following screen displays:

| Knuerr RM    | 4S compact version | X.X.X                                        |      |
|--------------|--------------------|----------------------------------------------|------|
|              | Embedded Agent Set | tup                                          |      |
|              |                    | 1 1 000 000                                  |      |
|              | IP Address:        | 1.1.222.222                                  |      |
|              | Net Mask:          | 255.255.0.0                                  |      |
| <b>⊼</b> ~ r | Gateway.           | U.U.U.U                                      | Coto |
| Age          |                    | <no syslocation<="" td=""><td>Sels</td></no> | Sels |
| U            | TILP.              | admin                                        |      |
| 111<br>H'    | TTP password:      | knuerr                                       |      |
| Car          | rd Host Name:      | RMSC                                         |      |
| 041          | Boot Type:         | DHCP                                         |      |
|              | 11                 |                                              |      |
|              |                    |                                              |      |
| 1.           | Change IP Address  |                                              |      |
| 2.           | Change Net Mask    |                                              |      |
| 3.           | Change Gateway     |                                              |      |
| 4.           | Change Agent Locat | tion                                         |      |
| 5.           | Change HTTP User 1 | Name                                         |      |
| б.           | Change HTTP User I | Password                                     |      |
| 7.           | [en/dis]able HTTP  | daemon                                       |      |
| 8.           | Change Card Host 1 | Name                                         |      |
| 9.           | Change Boot Type   |                                              |      |
| 10.          | Exit Network Setur | þ                                            |      |

Figure 12 Network Configuration Group

*Note:* The minimum requirement to operate RMS compact is to set the IP address (or have DHCP/BootP set one), and to enter an NMS into the NMS table.

### *Note:* Invalid Addresses in the Trap Host table may cause problems with traps not being sent, SNMP SET commands not working etc.

To enter values, enter the number of the option, Press <enter>. Enter your new value after the prompt

If you want to return to the Main Menu, press 10 and press <enter>.

For more information on IP addresses and net masks, see the <u>Reference</u> section of the *Appendix C* in this manual.

#### **Enabling Web Browser Access**

To enable access for configuration and monitoring via a Web browser using HTTP, the user must enable HTTP access in this menu. They must also assign a user name and password.

#### DHCP/BootP Setup

To enable the RMS compact to have an IP address automatically assigned by a DHCP or BootP server, select option 9 *Change boot type* and set for either DHCP or BootP operation. The *Card Host Name* field, is the information that will be displayed on the DHCP server to identify the RMS compact unit.

#### **Net Access Configuration**

This section configures the Telnet and passthrough options for the RMS compact :

```
Knuerr RMS compact version X.X.X
Embedded Agent Setup
1. Telnet Configuration
2. Serial Port 1 Configuration for pass-thru
3. Exit Net Access Setup
Enter choice (ESC to exit):
```

Figure 13 Net Access Configuration Group

#### **Telnet Configuration**

Selecting option 1 in the above menu will display the following sub-menu:

```
Knuerr RMS compact version X.X.X
         Embedded Agent Setup
              Telnet:
                           enabled
           password:
 inactivity timeout:
                            30 seconds
      passthru port:
                            disabled
passthru terminator:
                            0
         [en/dis] Telnet Access
    1.
    2.
         Set Telnet Access Password
         Set Telnet Inactivity Timeout
    3.
    4.
         Set Pass-thru Port
   5.
         Set Pass-thru Terminator
    6.
         Exit Telnet Setup
    Enter choice (ESC to exit):
```

Figure 14 Telnet Configuration screen

This menu is used to enable/disable Telnet access to the RMS Compact, also to set a Telnet username and password. The RMS compact also has the ability to make a 'passthrough' connection to a device attached to the serial port – this section sets the serial port to be used for this purpose.

#### Pass-thru port parameters

Option 2 in the Net Access menu deals with the actual configuration details of the serial port when used in passthrough mode (see above). Selecting option 2, will display the following menu:

| 10                               |
|----------------------------------|
| Embedded Agent Setup             |
| Knuerr RMS compact version X.X.X |

```
Current Settings for Port 1
                           9600
         Baud Rate:
            Parity:
                          NONE
                          8 bits
         Data Size:
         Stop Bits:
                          1 bits
1.
     Set baud rate
2.
     Set parity
3.
     Set data size
4.
     Set stop bits
5.
     Exit Serial Port Setup
Enter choice (ESC to exit):
```

Figure 15 Serial Port pass-thru Configuration screen

#### **NMS Configuration**

The following screen displays a column of four Network Manager IP addresses with their access permission and SNMP community string. Use this screen to specify which managers have access to the RMS compact agent, the community names, and what type of access the IP managers have–read only or read and write.

| Entry | IP Address         | Community String Access |
|-------|--------------------|-------------------------|
| 1     | 001.001.020.023    | public rw               |
| 2     | 000.000.000.000    | ro                      |
| 3     | 000.000.000.000    | ro                      |
| 4     | 000.000.000.000    | ro                      |
|       |                    |                         |
| Sel   | ect Table entry to | change (ESC to exit):   |

#### Figure 16 NMS Configuration

To set access for an NMS:

Enter the number of the column from 1 through 4 and return, then select the parameter that requires configuring from the list as below

*Note:* All required RMS compact Viewer/Programmer Stations and NMS IP addresses MUST be defined in the NMS configuration table, also, it is advised that the community string be entered in lower case.

| IP Address:<br>Community String:<br>Access:                                                                               | 1.1.14.17<br>public<br>READ/WRITE |
|----------------------------------------------------------------------------------------------------|-----------------------------------|
| <ol> <li>Change NMS IP Addre</li> <li>Change NMS Communit</li> <li>Change NMS Access P</li> <li>Exit NMS Setup</li> </ol> | ss<br>y String<br>rivileges       |
| Enter choice (ESC to exi                                                                                                  | t):                               |

#### Figure 17 NMS Parameters

The *Community String* setting is *public* by default, this parameter works like a type of snmp password. This parameter can be changed, but this change must also be reflected at the NMS and RMS compact Viewer/Programmer.

The top of the screen reflects your changes:

To return to the Main Menu, type 4 and press <enter>.

#### **Trap Host Configuration**

Use this screen to determine which IP managers receive TRAPs (alarm messages) from your RMS compact. This screen permits you to send TRAPs about your UPS to up to ten IP addresses (managers). To access the trap setting screen, type **4** from the Main Menu. The following screen displays:

| Entry | IP Address     | Community String | Trap Ctl | Auth |
|-------|----------------|------------------|----------|------|
| 1     | 001.001.020.23 | public           | yes      | yes  |
| 2     | 001.001.014.01 | 5 public         | yes      | yes  |
| 3     | 000.000.000.00 | 0                | no       | no   |

| 4    | 000.000.000.000                  | no     | no |  |
|------|----------------------------------|--------|----|--|
| 5    | 000.000.000.000                  | no     | no |  |
| 6    | 000.000.000.000                  | no     | no |  |
| 7    | 000.000.000.000                  | no     | no |  |
| 8    | 000.000.000.000                  | no     | no |  |
| 9    | 000.000.000.000                  | no     | no |  |
| 10   | 000.000.000.000                  | no     | no |  |
|      |                                  |        |    |  |
| Sele | ct Table entry to change (ESC to | exit): |    |  |

#### Figure 18 Trap Receivers

To set TRAPs, at the prompt type the entry number to be edited and *<enters*. The following screen will be displayed:

```
Knuerr RMS compact version X.X.X
Embedded Agent Setup
            IP Address:
                                 1.1.124.124
     Community String:
                                 public
                 Flag 1:
                                  YES
                 Flag 2:
                                 YES
          Change Trap Host IP Address
Change Trap Host Community String
     1.
     2.
           Change Control Trap Flag
     3.
     4.
           Change Enable Trap Flag
           Exit Trap Host Setup
     5.
     Enter choice (ESC to exit):
```

#### Figure 19 Trap Host information

Enter the number for the parameter that is to be edited and <enter>.

The Control Trap flag, enables/disables sending of traps to this address. The Enable trap flag, enables trap authentication for this NMS address.

The top of the screen reflects your changes:

To return to the Main Menu, type 5 at the prompt and press <enter>.

Please ensure that only valid Trap Receiver IP addresses are entered into the Trap Host table Note: within the RMS compact. Adding invalid trap receiver addresses may result in the RMS compact being unreachable across the network

#### Temperature and Humidity Configuration

To set Temperature & Humidity thresholds and other values, select 5 at the main menu (please note that an additional optional temperature & Humidity sensor is required for this). The following menu should be displayed:

```
Knuerr RMS compact version X.X.X
         Embedded Agent Setup
         Change Temperature 1 Settings
    1.
         Change Humidity 1 Settings
    2.
    3.
         Change Temperature 2 Settings
         Change Humidity 2 Settings
    4.
    5.
         Select Centigrade or Fahrenheit
    6.
         Exit Enviromental Inputs Setup
    Enter choice (ESC to exit):
```

Figure 20 Temperature and Humidity Configuration

#### **Temperature Configuration**

Option 1 in this menu sets the temperature parameters for temperature sensor 1, and displays the following menu:

```
Knuerr RMS compact version X.X.X
        Embedded Agent Setup
Temp Monitor Enabled:
                              YES
            Temp Name:
                               Temperature 1
          Temp Offset:
                                 0.0
    Temperature units:
                               Centigrade
        Change Temperature Monitoring Flag
   1.
                                              18
```

| 2.    | Change Temperature Name                          |
|-------|--------------------------------------------------|
| 3.    | Change Temperature Offset                        |
| 4.    | Change Temperature Limits                        |
| 5.    | Change Temperature OFF to ON Traps Setup         |
| б.    | Change Temperature OFF to ON Traps Repeat Timers |
| 7.    | Change Temperature ON to OFF Traps Setup         |
| 8.    | Change Temperature ON to OFF Traps Repeat Timers |
| 9.    | Exit Temperature Setup                           |
| 9.    | Exit Temperature Setup                           |
| Enter | r choice (ESC to exit):                          |

Figure 21 Temperature parameter Configuration

This menu enables the user to ENABLE/DISABLE temperature monitoring, change the TEXT descriptor of the alarm, set OFFSETS, select THRESHOLD limits (this includes limits for the warning traps to indicate that a temperature is nearing its threshold), and also to set TRAP REPEAT TIMERS.

#### *Note:* The Minimum Setting for a Trap Repeat Timer is 30 seconds.

This option should display the following menu:

| Knuerr RMS compact version X.X.X<br>Embedded Agent Setup                                                                                                    |                                |  |
|----------------------------------------------------------------------------------------------------|--------------------------------|--|
| Temperature Lower Control Limit:<br>Temperature Lower Warning Limit:<br>Temperature Upper Warning Limit:<br>Temperature Upper Control Limit:                                          | -20.0<br>-20.0<br>35.0<br>40.0 |  |
| <ol> <li>Change Lower Control Limit</li> <li>Change Lower Warning Limit</li> <li>Change Upper Warning Limit</li> <li>Change Upper Control Limit</li> <li>Exit Limits Setup</li> </ol> |                                |  |
| Enter choice (ESC to exit):                                                                                                    |                                |  |

#### Figure 22 Temperature threshold Limits Configuration

Also, in the Temperature Parameter screen, the user is able to enable traps for off to on transitions and on to off transitions, as well as setting timers for repeat traps if required.

The same options are available for Temperature 2 (the second temperature sensor port).

*Note:* If a Temperature only sensor is being used (i.e. no humidity), then the humidity monitoring must me MANUALLY DISABLED, in order to prevent an error reading from the RMS Compact.

#### **Humidity Configuration**

Selecting the *change Humidity 1 Settings* option in the main temp/humidity menu should display the following menu:

| Knuerr   | RMS Compact ver 0.1.14                        |
|----------|-----------------------------------------------|
|          | Embedded Agent Secup by Sinetica              |
| Humidity | Monitor Enabled: YES                          |
|          | Humidty Name: Feuchte Abluft                  |
|          | Humidity Offset: 0.0                          |
|          | Sensor Type: ROHS COMPLIANT                   |
|          |                                               |
| 1.       | Change Humidity Monitoring Flag               |
| 2.       | Change Humidity Name                          |
| 3.       | Change Humidity Offset                        |
| 4.       | Change Humidity Limits                        |
| 5.       | Change Humidity OFF to ON Traps Setup         |
| б.       | Change Humidity OFF to ON Traps Repeat Timers |
| 7.       | Change Humidity ON to OFF Traps Setup         |
| 8.       | Change Humidity ON to OFF Traps Repeat Timers |
| 9.       | Select Humidity Sensor Type                   |

10. Exit Humidity Setup

Enter choice (ESC to exit):

#### Figure 23 Humidity Parameter Configuration

This menu enables the user to enable/disable humidity monitoring, change the name of the sensor input, set offsets, and select threshold limits (this includes limits for the warning traps to indicate that the humidity reading is nearing its threshold). The user is also able to enable traps for off to on transitions and on to off transitions, as well as setting timers for repeat traps if required.

# *Note:* The Select Sensor Type option gives the option to select between either ROHS COMPLIANT sensors or NON-ROHS COMPLIANT sensors. The reason for this, is that the the former, non-ROHS compliant sensors have slightly different hardware to the rohs compliant units, and will therefore give erroneous readings if this field is not set correctly

#### **Centigrade or Fahrenheit?**

Option 5 in the main Temperature & Humidity menu, enables the user to select the units of temperature preferred, i.e. degrees Centigrade or Fahrenheit.

#### **Contact Closure (digital input) Configuration**

To set up the parameters for the contact closure (volt free) inputs, select 6 at the main menu. The following menu should be displayed:

| Knuerr | RMS compact version X.X.X<br>Embedded Agent Setup |
|--------|---------------------------------------------------|
| 1.     | Change Contact Names                              |
| 2.     | Change Contact Normal States                      |
| 3.     | Change Contact Input Type                         |
| 4.     | Change Contact OFF to ON Trap Setup               |
| 5.     | Change Contact OFF to ON Trap Repeat Timers       |
| б.     | Change Contact ON to OFF Trap Setup               |
| 7.     | Change Contact ON to OFF Trap Repeat Timers       |
| 8.     | Exit Contact Closure Setup                        |
|        |                                                   |
| Ent    | ter choice (ESC to exit):                         |

Figure 24 Contact Closure Configuration

This menu enables the user set text descriptors for each contact input, as well as set the normal state for each input (i.e. normally open/closed), and also to set the trap generation parameters for each of the contacts. The user is able to specify when traps are generated – when the contact goes from OFF to ON, as well as when going from ON to OFF. You are also able to set an option to repeat the sending of each trap, and also to set how often the repeat trap is sent (assuming the alarm state is still present).

The other option in the Contact Closure configuration menu is *Contact Closure Input Type*. This refers to the method by which an alarm condition is triggered. Selecting this option will display the following menu:

| Knuerr RMS compact version X.X.X<br>Embedded Agent Setup                                                                                                    |                                                                                                    |  |  |  |
|----------------------------------------------------------------------------------------------------|----------------------------------------------------------------------------------------------------|--|--|--|
| Contact 1<br>Contact 2<br>Contact 3<br>Contact 4<br>Contact 5<br>Contact 6<br>Contact 7<br>Contact 8                                                                                                    | : LEVEL<br>: LEVEL<br>: LEVEL<br>: LEVEL<br>: LEVEL<br>: LEVEL<br>: LEVEL                                                                                                    |  |  |  |
| <ol> <li>Change</li> <li>Change</li> <li>Change</li> <li>Change</li> <li>Change</li> <li>Change</li> <li>Change</li> <li>Change</li> <li>Change</li> <li>Change</li> <li>Change</li> <li>Change</li> <li>Change</li> <li>Change</li> <li>Change</li> </ol> | Contact 1 Input Type<br>Contact 2 Input Type<br>Contact 3 Input Type<br>Contact 4 Input Type<br>Contact 5 Input Type<br>Contact 6 Input Type<br>Contact 7 Input Type<br>Contact 8 Input Type |  |  |  |

| 9.   | Exit Contact Input Type Setup | ] |
|------|-------------------------------|---|
| Ente | er choice (ESC to exit):      |   |

#### Figure 25 Contact Closure Type

In the above example, all contacts are set to LEVEL – selecting one of the inputs will display the following options:

| Enter | choi | .ce (ES | SC to | exit): 1                    |   |
|-------|------|---------|-------|-----------------------------|---|
| Enter | new  | Input   | Туре  | 0=LEVEL,1=POSEDGE,2=NEGEDGE | : |

Figure 26 Contact Closure Type choices

These three types have the following meanings:

**LEVEL:** This option monitors the input in 'real time' and will reflect any changes in state that take place. This means that if the input is switched on momentarily, then switched off, - both changes of state will be registered by the RMS Compact. So, for example, if the RMS compacthas been configured to send a trap for 'alarm on' and 'alarm off', the NMS will see these traps in real time.

The following example (a normally closed contact - e.g. a door) should help to illustrate this:

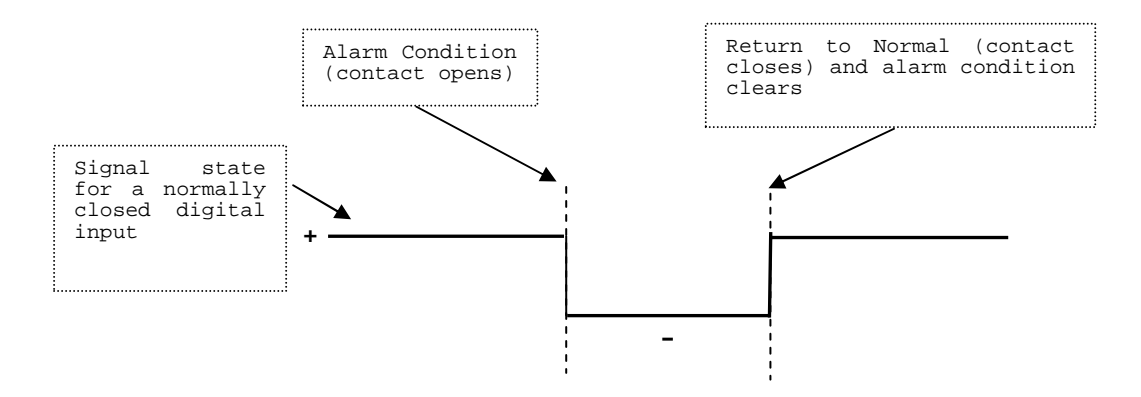

Figure 27 : LEVEL Contact Closure monitoring

The following options are used when the user wishes to 'latch' an alarm signal. I.e. if an alarm occurs momentarily, but the user wishes the alarm to remain present until <u>manually reset</u> by the user:

**POSEDGE:** Primarily used when monitoring **Normally Closed (NC)** contacts, the alarm will be triggered when the contact closure goes from a closed state (negative edge signal) to an open state (positive edge signal). Once the alarm has been set, it will need to be manually reset by the user (using either an SNMP set or using the 'Reset' button on the Viewer Programmer application – this will be explained in more detail later.

The following diagram should help to explain this:

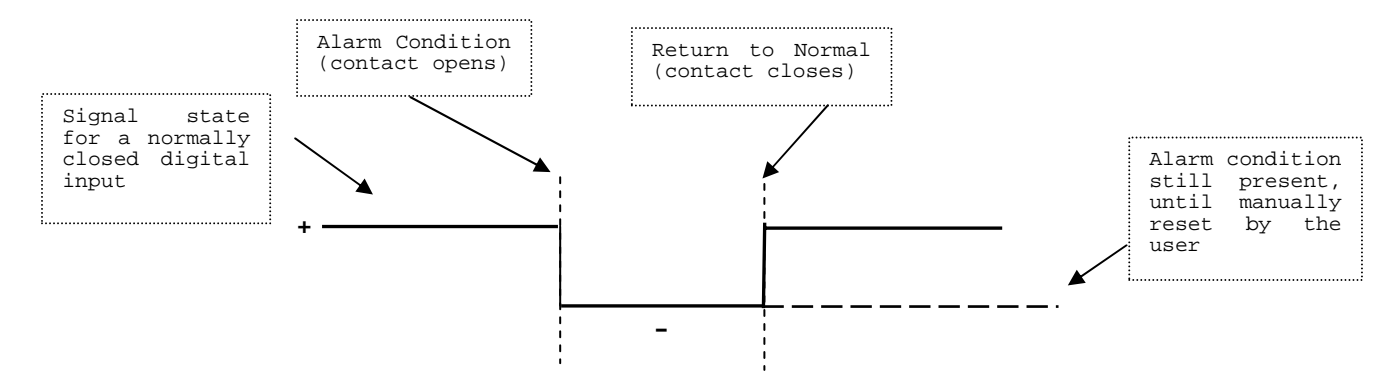

Figure 28 Positive Edge (POSEDGE) Monitoring

If POSEGDE monitoring were used on a Normally Open contact, then the alarm would be triggered when the contact returns to its normal state.

**NEGEDGE:** Primarily used when monitoring **Normally Open (NO)** contacts, the alarm will be triggered when the contact closure goes from an open state (positive edge signal) to a closed state (Negative edge signal). Once the alarm has been set, it will need to be manually reset by the user (using either an SNMP set or using the 'Reset' button on the Viewer Programmer application – this will be explained in more detail later.

The following diagram should help to explain this:

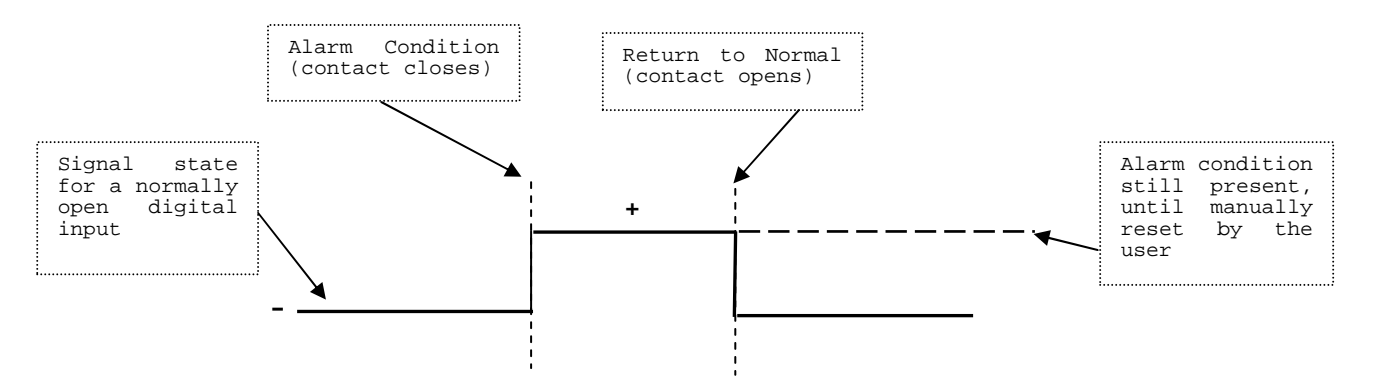

Figure 29 Negative Edge (NEGEDGE) Monitoring

If NEGEDGE monitoring were used on a Normally Closed contact, then the alarm would be triggered when the contact returns to its normal state.

*Note:* POSEDGE and NEGEDGE are used when monitoring sensors which generate transient signals, such as shock sensors.

#### Shutdown Targets

The shutdown targets option refers to a feature whereby the user can configure the RMS compact to send a shutdown signal to servers across the network which are running the appropriate 'Network Shutdown Software', upon receipt of an alarm from an Uninterruptible Power Supply

*Note:* If you wish to use this feature, you must purchase an additional 'Network Shutdown Software' to run on each server on which shutdown is required, plus a licecnce key to enable this feature on the RMS compact. To obtain more information about this software, please contact info@sinetica.co.uk

This feature is designed for use with an Uninterruptible Power Supply only

 Firstly, Select "Shutdown Targets" in the RMS compact configuration screen (via HyperTerminal), this should display the following screen:

```
Knuerr RMS compact version X.X.X
Embedded Agent Setup
Number of Targets Licenced: 0
1. Update Target Licence Key
2. Powerfail timer
3. Battery depletion timer
4. Shutdown Targets 1-20
5. Shutdown Targets 21-40
6. Shutdown Targets 41-60
7. Shutdown Targets 61-80
8. Shutdown Targets 81-100
9. Exit Shutdown Target Setup
Enter choice (ESC to exit):
```

Figure 30 Shutdown Targets Configuration

- Enter your Network Shutdown shutdown license key (this should have been provided with the RMS compact if this feature was ordered).
- Enter the IP addresses of the computers on the network you wish to shutdown
- Setup the Power Fail and Low Battery timers to suit.
- Exit and Save the configuration

#### **Reset to Default Settings**

This option resets the RMS compact to factory presets. Selecting this menu item will display the following menu options:

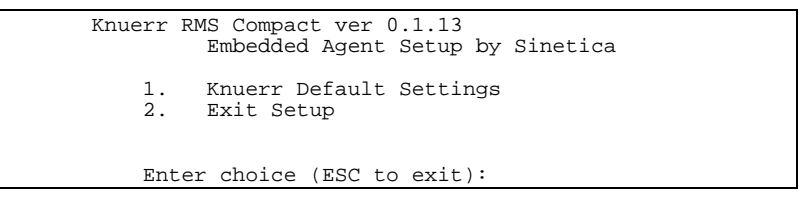

#### Figure 30 Restoring default settings menu 1

If menu item 1 is selected, the following confirmation is requested:

```
Knuerr RMS Compact ver 0.1.13
Embedded Agent Setup by Sinetica
WARNING THIS WILL OVERWRITE ALL CURRENT VALUES
AND WILL SET THE EEPROM TO THE DEFAULT SETTINGS
Enter 1 to ignore 2 to proceed.
Enter choice (ESC to exit):
```

#### Figure 31 Restoring default settings menu 2

Restoring default settings will set all parameters within the RMS compact to those used during the testing of the unit, this includes default IP information for both the RMS itself and for NMS and Trap receiver. Other default settings include

- Telnet enabled with default password of knuerr
- HTTP access enabled with default user name of admin and a password knuerr
- Temperature and humidity monitoring enabled on both ports
- Default Contact Closure names with a default state of normally **open** and type **level** with all traps disabled
- No output Boolean logic configured

#### Set Output and Boolean Settings

This section is used to setup the configuration of the digital outputs, along with the Boolean logic, which drives these outputs. Selecting option **9** from the main menu displays the following screen:

```
Knuerr RMS compact version X.X.X
Embedded Agent Setup
1. Set Boolean values
2. Set Output values
3. Exit output/boolean menu
Enter choice (ESC to exit):
```

Figure 32 Boolean Logic Configuration Screen

*Note:* It is recommended that setup of Boolean logic and output functions are configured using the supplied RMS compact Viewer/Programmer software package, not using the serial interface option (SEE the Viewer\_Programmer section of this manual). The serial interface configuration for logic and outputs should only be performed by users who have a thorough working knowledge of the RMS compact PLEASE NOTE : NOR logic operations are not supported by the firmware

#### Setting up Boolean Logic Values

Selecting option 1 from the above menu will display the following screen:

```
Knuerr RMS compact version X.X.X
Embedded Agent Setup
1. Set Boolean Input settings
2. Select AND or OR
3. Time On Delay
4. Time Off Delay
5. Exit Boolean Settings menu
Enter choice (ESC to exit):
```

Figure 33 Boolean Logic Configuration Screen

The Boolean logic function of the RMS compact enables the user to setup login functions to switch the relay outputs of the RMS compact, and/or generate an SNMP trap. For example, in the event of receiving a contact input alarm indicating that an air conditioning unit has failed, AND that an over temperature alarm has been triggered, you may wish to receive a trap, and also switch on an additional cooling unit.

The RMS compact has a total of four logic operations (AND or OR), and 3 physical relay outputs.

The sequence of configuring a logic operation is as follows:

- 1. Set Boolean Input settings
- 2. Select which type of logic operation you wish to use for each output (AND or OR)
- 3. Add any ON or OFF delays required
- 4. Enable logic outputs
- 5. Name Outputs
- 6. Configure traps for logic outputs

#### 1. Set Boolean Input settings

As outlined above, the first step is to specify which inputs will trigger a Relay output to be triggered. As explained, there are 4 logical outputs in total, and these logic outputs can be all AND calculations, all OR calculations or a mixture of both.

Selecting 'Set Boolean Input Settings' will display the following menu:

| Knuerr RMS compact version X.X.X<br>Embedded Agent Setup                                                                                      |
|----------------------------------------------------------------------------------------------------|
| BOOLEAN INPUT LOGIC 1: 1,2<br>BOOLEAN INPUT LOGIC 2: 3,4<br>BOOLEAN INPUT LOGIC 3: 5,6<br>BOOLEAN INPUT LOGIC 4: 7,8                          |
| <ol> <li>Change Boolean 1</li> <li>Change Boolean 2</li> <li>Change Boolean 3</li> <li>Change Boolean 4</li> <li>Back to prev menu</li> </ol> |
| Enter choice (ESC to exit):                                                                                                    |

#### Figure34 Configure Logical Inputs

This screen enables configuration of up to four logic operations.

To add an input number to the relevant logic calculation, select the relevant logic calculation (e.g. '*Change Boolean 1*'), and add the input number (-ve number mean that the input is inverted for logic purposes). The above applies to both AND and OR calculations

The Inputs are numbered in the following way:

| Input Number | Input Description                 |
|--------------|-----------------------------------|
| 1            | Contact Closure 1                 |
| 2            | Contact Closure 2                 |
| 3            | Contact Closure 3                 |
| 4            | Contact Closure 4                 |
| 5            | Contact Closure 5                 |
| 6            | Contact Closure 6                 |
| 7            | Contact Closure 7                 |
| 8            | Contact Closure 8                 |
| 9            | Temperature 1 LowerControl Limit  |
| 10           | Temperature 1 Lower Warning Limit |
| 11           | Temperature 1 Upper Warning Limit |
| 12           | Temperature 1 Upper Control Limit |
| 13           | Humidity 1 LowerControl Limit     |
| 14           | Humidity 1 Lower Warning Limit    |
| 15           | Humidity 1 Upper Warning Limit    |
| 16           | Humidity 1 Upper Control Limit    |
| 17           | Temperature 2 LowerControl Limit  |
| 18           | Temperature 2 Lower Warning Limit |
| 19           | Temperature 2 Upper Warning Limit |
| 20           | Temperature 2 Upper Control Limit |
| 21           | Humidity 2 LowerControl Limit     |
| 22           | Humidity 2 Lower Warning Limit    |
| 23           | Humidity 2 Upper Warning Limit    |
| 24           | Humidity 2 Upper Control Limit    |
| 25           | Temperature 1 Upper (Hysteresis)* |
| 26           | Temperature 1 Lower (Hysteresis)* |
| 27           | Temperature 2 Upper (Hysteresis)* |
| 28           | Temperature 2 Lower (Hvsteresis)* |
| 29           | Feedback Latch                    |

Table 1: Input Numbering

\*The functions of the Temperature 1 (Hysteresis) and Temperature 2 (Hysteresis) inputs will be explained in Appendix A

#### 2. Select AND or OR for each output

Choose 'Select AND or OR' from the Boolean logic menu, and the following screen will be displayed:

```
Knuerr RMS compact version X.X.X
Embedded Agent Setup
    BOOLEAN SELECTED 1:
BOOLEAN SELECTED 2:
                                     AND
                                    AND
    BOOLEAN SELECTED 3:
BOOLEAN SELECTED 4:
                                      OR
                                      OR
            Change Boolean Selection 1
     1.
      2.
            Change Boolean Selection 2
            Change Boolean Selection 3
Change Boolean Selection 4
      3.
      4.
      5.
            Back to prev menu
      Enter choice (ESC to exit):
```

Figure 35 Select AND or OR Screen

Choose AND or OR for each logical output

#### 3. Add any ON or OFF delays required

Once a desired logic condition has occurred, (e.g. inputs 1 AND 2 are present), then the user may introduce a delay before the output is set (to allow for rapid or erroneous changes in input condition). The same is true for clearing of an output once the condition has cleared. These timers are set by selecting the '*Time On Delay*' or '*Time Off delay*' from the Boolean menu

#### 4. Enable Logic Outputs

Selecting the 'Set Output Values' option from the Boolean menu will display the following screen:

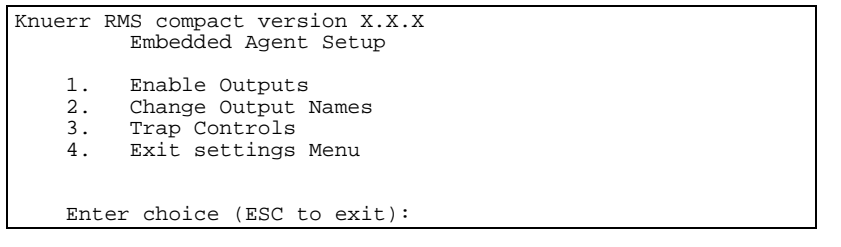

Figure 30 Setting Output Values Configuration Screen

To enable logic outputs. Select option 1 in the above menu, this should display the following screen:

```
Knuerr RMS compact version X.X.X
Embedded Agent Setup
OUTPUT 1: Enabled
OUTPUT 2: Enabled
OUTPUT 3: Enabled
1. EnableOutput 1
2. EnableOutput 2
3. EnableOutput 3
4. Back to prev menu
Enter choice (ESC to exit):
```

#### Figure 31 Enable Outputs Screen

This screen enables or disables Relay outputs.

#### 3. Name Outputs

Option 2 in the Setting Output Values Configuration Screen, enable the user to configure a text descriptor for each output.

#### 4. Configure traps for logic outputs

Selecting this option will display the following menu:

```
Knuerr RMS compact version X.X.X
Embedded Agent Setup

1. Trap Off to On Enables

2. Trap Off to On repeat Timer Settings

3. Trap On to Off Enables

4. Trap On to Off repeat Timer Settings

5. Exit Output Traps Menu

Enter choice (ESC to exit):
```

#### Figure 32 Configure Output Traps Screen

In this screen the user sets the conditions for sending traps on each output being triggered (OFF to ON or ON to OFF), as well as setting repeat timers for each type (if required).

#### To Save and Exit

If you are satisfied with your configurations, save them and exit. To save, press 'Exit Setup'

The screen displays the following message:

```
Knuerr RMS compact version X.X.X
Embedded Agent Setup
```

Note:

| 1.     | Network Configuration                              |  |  |
|--------|----------------------------------------------------|--|--|
| 2.     | Net Access Configuration                           |  |  |
| 3.     | NMS Configuration                                  |  |  |
| 4.     | Trap Host Configuration                            |  |  |
| 5.     | Temp & Humidity Configuration                      |  |  |
| 6.     | Contact Closure Configuration                      |  |  |
| 7.     | Shutdown Targets Configuration                     |  |  |
| 8.     | Restore Default Settings                           |  |  |
| 9.     | Set Output and Boolean Settings                    |  |  |
| 10.    | Exit Setup                                         |  |  |
|        | -                                                  |  |  |
| Ent    | er choice (ESC to exit): 10                        |  |  |
|        | *** WARNING *** Configuration changed              |  |  |
| Esc to | ignore changes, 1 to use for this session, 2 save: |  |  |

Figure 33 Exit setup Messages For Configuration

The user can choose to save or discard changes made.

Changes must be saved to take effect (select 'Exit setup' followed by (2) to save).

When configuration complete, remove power & turn DIP switch 1 on the RMS compact from the DOWN (ON) position to the UP (OFF) position

### **Configuration using an Internet Browser**

This section explains which parameters can be configured using an Internet browser such as Internet Explorer. Once the unit has been given an IP address, (see previous section), then it can be configured using the HTTP interface.

To connect to the HTTP interface, start your browser, and point it at the IP address for the RMS compact (e.g. <u>http://10.1.1.162</u>). This should display the following logon screen:

| 急 knŭrr  🖁                                                                                                    | M S<br>app                 |
|----------------------------------------------------------------------------------------------------|----------------------------|
| <u>Main</u><br>Status<br>Input Status<br>Output Status<br>Environmental                                                                       | RMS Compact SNMP Agent     |
| Network Setup                                                                                                    | Welcome to the RMS Compact |
| Force Logout                                                                                                    | Please logn                |
| Invary 40<br>Mariatorhene Statis 30<br>D-9450 Anstein<br>Tal 40 (0) 97 22 57-8<br>Far: - 40 (0) 97 23 27-700<br>Mataliana and<br>MARDena Lang | User : admin<br>Passment : |
| Chine .                                                                                                    |                            |

#### Figure 34: Login screen

Login using the HTTP username & password configured during the serial port configuration session. The default settings are *User: admin, password: knuerr* 

#### Main Status Page

Once logged in, the following main status page is displayed:

| Main                                                                                                    |             | RMS Compar    | tt Status Overview |                |
|----------------------------------------------------------------------------------------------------|-------------|---------------|--------------------|----------------|
| Status                                                                                                    | ing ing     | ut Status     | 0.                 | tput Status    |
|                                                                                                    | Description | Current State | Description        | Carterd State  |
| ut Status                                                                                                    | Input 1     | M tisma       | OUTPUT 1           | M Open         |
|                                                                                                    | mpot.2      | Mannal .      | OUTPUT 2           | M Open         |
| put Status                                                                                                    | input 3     | M normal      | output 1           | Dawn           |
|                                                                                                    | Input #     | M Hannal      | OUTPUT 4           | Date:          |
| commencal                                                                                                    | mput 5      | M harmal      |                    |                |
| ork Setup                                                                                                    | ings # 6    | M Harna       | Enviro             | mmental status |
| and a state of the state of the | Input 7     | M nueva       | Terrenteteral      | in other       |
| Logout                                                                                                    | roti        | Manna         | The second second  | 101-20.00      |
|                                                                                                    |             |               | Telever at less    | 121-20.0C      |
|                                                                                                    |             |               | Hurred bit         | 10%RH          |
| All control of the                                                                                                    |             |               | Hanidto7           | E LOSERH       |
| ale 29                                                                                                    |             |               |                    |                |
|                                                                                                    |             |               |                    |                |
|                                                                                                    |             |               |                    |                |

#### Figure 35: Main Status Page

This page is designed as a status summary page, showing the current status of digital inputs and outputs, along with the current temperature and humidity readings, with a green tick showing normal/non-alarm status and the red cross showing non-normal/alarm status. In the Environmental status window, an amber icon states that the temperature has breached one of the warning limit thresholds.

#### **Input Status**

The *Input Status* page gives more information about the configuration of the digital inputs, along with an indication of the current ststus of each contact, as follows:

| main                                                                        |      | ā           | Current Co   | ntant Status  | 57           |
|-----------------------------------------------------------------------------|------|-------------|--------------|---------------|--------------|
| Status                                                                      |      | Description | Normal State | Current State | Trigger Mode |
|                                                                             | E1   | Angust 1    | hitmat       | Patrenal      | Lowet        |
| t Status                                                                    | C2   | Insist 2    | Nerral       | Normal        | Land         |
| and Destroy                                                                 | 03   | ing get 3   | Nigerial -   | t4ormal.      | Level        |
| purstatus                                                                   | 64   | Input 4     | Name         | Normal        | Lonel        |
| ronmental                                                                   | C6   | Head 5      | lizenal      | Normal        | Level        |
|                                                                             | .08- | Insulti     | Nima         | Filormal      | Level        |
| work Setup                                                                  | 67   | htput7      | Nernal       | Harrial       | Limit        |
| e Logout                                                                    | CB   | Bigget B    | Normal       | Normal        | Lowit        |
| Arrow Logout<br>Arrow State 38<br>Anded<br>00 67 22 22 74<br>00 67 22 22 74 | CR   | keput 8     | hama         | Harrish       | Limit        |

Figure 36: Input Status Page

#### **Output Status**

The *Output Status* screen shows configuration information relating to the digital Outputs of the RMS compact, including its configuration status (either *Enabled* or *Disabled*), and any ON or OFF delays configured (see serial configuration section for an explanantion of how these delays function). It also displays the current status of each output, as follows:

|                                                                                                    |    |             | .68      | ment Output litate | 8           |             |
|----------------------------------------------------------------------------------------------------|----|-------------|----------|--------------------|-------------|-------------|
| Status                                                                                                    |    | Description | Status   | Cuttert State      | Datasy (DH) | Datay (DFT) |
|                                                                                                    |    | OUTFUT I    | Envelope | Open               | Ð           | D           |
| put Status                                                                                                    | R2 | OVULATION ( | Gutter   | 0ami               | D.          | <u>.</u>    |
| tout Status                                                                                                    | 83 | cumura -    | Enstiet  | Open               | Ð           | Ð           |
| and an and a second second second second second second second second second second second second second second | H4 | OUTPUT 4    | Enable   | Open               | 0           | 0           |
| rce Logout                                                                                                    |    |             |          |                    |             |             |
|                                                                                                    |    |             |          |                    |             |             |

#### Figure 37: Output Status Page

#### **Network Setup**

The **Network Setup** page shows configuration details for the RMS compact, it's associated Netwrk Management Stations (NMSs), and trap receivers. The user is also able to check the MAC address of the RMS compact and its **BootType** (preconfigured IP address, DHCP assigned or BOOTP assigned) from here.

| Main                                                                                                    | Network Sett<br>MMS Setup      | NAT<br>1121214<br>1121214                                                                                                    |   |
|----------------------------------------------------------------------------------------------------|--------------------------------|----------------------------------------------------------------------------------------------------|---|
| Status                                                                                                    | 1100 1100 100                  |                                                                                                    |   |
| Input Status                                                                                                    | This can be d<br>Agest link on | ig the sylengest page. The settings, celering the Sawe Changes botton at the bottom of the form and then using the Ashoot<br>the sub-support page. |   |
| Output Status                                                                                                    | BOOTTYPE                       | Proconfigured                                                                                                    |   |
| Environmental                                                                                                    | Netwo                          | ork Settings                                                                                                    | ſ |
| Network Setup                                                                                                    | Agent                          | 1921000.166                                                                                                    |   |
| Porce Logour                                                                                                    | Netsaak                        | 256.256.256.0                                                                                                    |   |
|                                                                                                    | Gaterouy                       | 1921168.0.1                                                                                                    |   |
| fortary diff<br>Martafilith an an Bhaile 20<br>() 484294 America<br>Tell - 449 (0) 87 20 27 0<br>America (0) 87 20 27 0 | Mai<br>addens :                | 00 07 6e 01 76 44                                                                                                    |   |
| MARCALLING                                                                                                    | NMS                            | Setup                                                                                                    |   |
|                                                                                                    |                                |                                                                                                    | 1 |
| ture.                                                                                                    | 2005 1                         | 🔮 interat                                                                                                    |   |

#### Figure 38: Network Setup Page

Selecting the 'Force Logout' option from the menu, will log the user out of the session

### **Configuration using the RMS compact Programmer Software**

#### Introduction

RMS compact Programmer is a custom designed viewing and management package for the RMS compact unit. It enables the user to configure and monitor the RMS compact unit without the need for an NMS, (although RMS compact Programmer can also be used in conjunction with an NMS), and provides an intuitive Graphical User Interface (GUI), with which the RMS compact can be monitored and configured.

The RMS compact Programmer uses SNMP and Java technologies to view and manage the RMS compact , and allows the user to monitor the state of the inputs and outputs.

#### **System Requirements**

The version of RMS compact Programmer contained in this package supports systems running:

• Windows 2000/XP/2003

The software also requires the following:

- Connection to the network that the RMS compact is connected to.
- Internet Explorer 4 or above (To utilise its Java Runtime Environment) / Netscape Navigator 4.0 or above
- The network address of the PC that the RMS compact Programmer is running on must be entered into the NMS table of the RMS compact (see configuration section).

#### Installation

This section describes installation of the RMS compact Programmer software on a Windows 2000/XP/2003 platform.

- Insert the supplied CD-ROM 'RMS compact Support Software' and select the 'RMS compact' directory, followed by the 'Programmer' directory.
- Select the 'RMS Compact Install.exe' file and run. Follow onscreen instructions.

Once installed, the program is started by selecting the 'RMS compact Programmer' icon from the SINETICA directory in the Start Menu.

### *Note:* The IP address of all PC's accessing the RMS compact using the Viewer\_Programmer software tool, MUST be in the NMS table of the RMS Compact

### Configuration

Once RMS compact Programmer has been started, the first thing the user must do is select *Connect* from *File* menu as follows:

| File Setup Control Config | ure Unit Help |             |   |
|---------------------------|---------------|-------------|---|
| Connert                   | CHIC          | Outputs     |   |
| Disconflect               | CHID          |             |   |
| Poll Rate                 | CD4-F         | Output 1    | • |
| EMMP Settings             | 15/09/0       | •           |   |
| Load From Unit            | Chil.         | Output 2    |   |
| Load From File            | Chi+Skin L    |             |   |
| Save To Unit              | Ctri-9        | Output 3    |   |
| Save To File              | Col+ Shift S  | O Dall Data |   |
| Autosave To Unit          | Alth Shirth A | O consolo   |   |
| Load Viewer Configuration | Alt-Shift.    | U SECURUS   |   |
| Save Viewer Configuration | Alt+Shirt-S   |             |   |
| Exit                      | Correction X  |             |   |
| femperature 1             |               |             |   |
| Humidity 1                |               |             |   |
|                           |               |             |   |
| remperature 2             |               |             |   |
| Humidity 2                |               |             |   |
|                           |               |             |   |

Figure 39 Connect to unit

Next, the user needs to enter the IP address and SNMP community of the unit, (as configured in the Serial Port Configuration section of this manual).

| Inputs                                                     | Input Contact 1<br>Input Contact 2<br>Input Contact 3              |               | Outputs        | Output         |      |
|------------------------------------------------------------|--------------------------------------------------------------------|---------------|----------------|----------------|------|
|                                                            | Input Contact 4<br>Input Contact 5<br>Input Contac<br>Input Contac | Connect To U  | 11             | Cultor<br>Iter | 13   |
| Temperature / H                                            | Input Contac <sub>Com</sub><br>umidity                             | munity String | public X Cance | al sec         | onds |
| Temperature 1<br>Humidity 1<br>Temperature 2<br>Humidity 2 |                                                                    |               |                |                |      |

Figure 40 IP Address & SNMP community string

| <u>File Setup Control Configure Unit</u><br>Inputs | <u>H</u> elp                                   | Outputs       |       |   |       |       |
|----------------------------------------------------|------------------------------------------------|---------------|-------|---|-------|-------|
| Door Front<br>OpenDoorButton                       | 8                                              | Door Solenoid |       |   |       | •     |
| Shock Sensor<br>Input 4                            | OUTPUT 2<br>OUTPUT 3<br>Poll Rate<br>2 seconds |               |       |   | 0     |       |
| Input 5<br>Input 6                                 |                                                |               |       | C |       |       |
| Input 7<br>Input 8                                 |                                                |               |       |   |       |       |
| Temperature / Humidity                             |                                                |               |       |   |       |       |
| -20.0                                              | Temp                                           | erature °C    |       |   | 100.0 |       |
| Temperature1                                       |                                                | a (1.)        | т. т. | - | -20   | 1.8°C |
| Humidity1                                          |                                                |               |       |   | 0.    | 0%    |
| lemperature2                                       |                                                |               |       |   |       |       |
| Humidity2                                          |                                                |               |       |   |       |       |
| 0.0                                                | Hun                                            | nidity %      |       |   | 100.0 |       |

The following screen shows the main viewing screen for the RMS compact Programmer:

Figure 41 : RMS compact Programmer Main viewing screen

This screen displayed the current state of the contact closures along with the current temperatures & humidities, (if temperature and humidity sensors are installed), along with the state of the logic outputs.

#### **Configure Unit Menu**

The drop down menu with the heading *Configure unit,* has the following options:

#### The Show Configuration screen

Selecting **Show Configuration Screen** from this menu starts the main configuration window. This screen is the main setup screen for the RMS compact , and it is from this screen that it is recommended that the bulk of the RMS compact setup is done. Selecting this option displays the following screen:

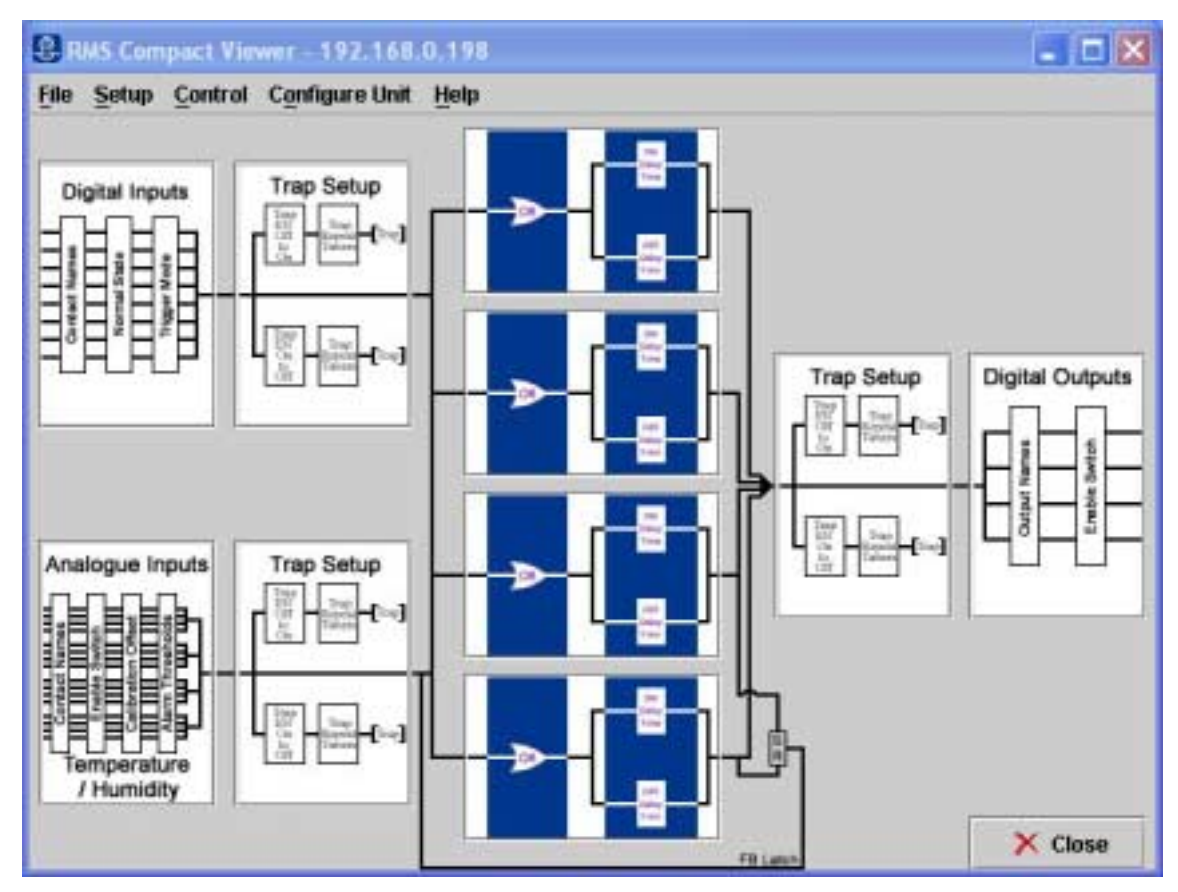

Figure 42: Main Configuration Screen

This screen is a logic diagram of the inputs on the left-hand side, running through the layers of logic, to the outputs on the right hand side. Most configuration options (other than TCPIP can be performed from here).

*Note:* Changes are not actually committed to the RMS compact until the data is saved using the '*Save to* RMS compact 'button on the configuration screen.

#### **Digital Input Configuration**

To select the option to be configured Single click on the 'Digital Inputs' box in the main configuration screen window – this should display the following screen:

| Name           | Normal State    | Trigger Mode    |
|----------------|-----------------|-----------------|
| Door Front     | Normally Open 🔻 | Level 🔻         |
| OpenDoorButton | Normally Open 🔻 | Level 🔻         |
| Shock Sensor   | Normally Open 🔻 | Positive Edge 🔹 |
| Input 4        | Normally Open 🔻 | Level 🔻         |
| Input 5        | Normally Open 🔻 | Level 🔻         |
| Input 6        | Normally Open 🔻 | Level           |
| Input 7        | Normally Open 🔻 | Level 🔻         |
| Input 8        | Normally Open 💌 | Level 💌         |

Figure 43 : Digital Inputs Configuration

This screen allows the user to configure the NAME of the digital Input, its NORMAL STATE (normally open or normally closed), and it's TYPE (i.e LEVEL, POSEDGE or NEGEDGE – see serial configuration section of this manual for an explanation of each type)

*Note:* It is not possible to use the vowel mutations *"Umlaut"* and *"ß"* for any of the input or output names

#### **Temperature & Humidity Input Configuration**

Selecting the Analogue Inputs section on the main configuration, will display the following screen:

| emperature1   | Humidity1    | Temperature2 Hu                        | midity2 |
|---------------|--------------|----------------------------------------|---------|
|               | Temperature1 |                                        |         |
| Enable        | Enable '     | <ul> <li>Calibration Offset</li> </ul> | t 0.0   |
|               | Three        | sholds in °C                           |         |
| Upper Control | 28.0         | Upper Warning                          | 25.0    |
| ower Warning  | 15.0         | Lower Contro                           | 10.0    |

Figure 44: Temperature & Humidity Input Configuration

From here, the user can set the THRESHOLDS for Temperature and Humidity limits, ENABLE OR DISABLE Temperature or Humidity monitoring, change the NAMES of the Temperature & Humidity inputs and set a CALIBRATION OFFSET.

#### **Digital Input Trap Configuration**

Selecting the *Trap Setup* window connected to the *Digital Inputs* window on the main configuration screen, will display the following window:

| 1              | Off To On   |             | On To Off   |             |
|----------------|-------------|-------------|-------------|-------------|
|                | Trap Enable | Repeat Time | Trap Enable | Repeat Time |
| Door Front     | Enable 🔻    | 0           | Disa 💌      | 0           |
| OpenDoorButton | Disa 🔻      | 0           | Disa 💌      | 0           |
| Shock Sensor   | Disa 💌      | 0           | Disa 🔻      | 0           |
| Input 4        | Disa 💌      | 0           | Disa 💌      | 0           |
| Input 5        | Disa 💌      | 0           | Disa 💌      | 0           |
| Input 6        | Disa 🔻      | 0           | Disa 🔻      | 0           |
| Input 7        | Disa 🔻      | 0           | Disa 🔻      | 0           |
| Input 8        | Disa 🔻      | 0           | Disa 💌      | 0           |
|                | и ок        | × Ca        | ncel        |             |

Figure 45: Contact Closure Trap Configuration

This screen enables the user to setup the circumstances by which an SNMP trap is generated in relation to the contact closure inputs. Firstly traps can be ENABLED or DISABLED for an OFF to ON or an ON to OFF transition, and also REPEAT TIMERS can be set if traps need to be continually send in an alarm situation.

#### *Note:* The Minimum Setting for a Trap Repeat Timer is 30 seconds.

#### **Temperature & Humidity Trap Configuration**

Traps for the Temperature & Humidity inputs are setup by selecting the *Trap Setup* box connected to the *Analogue Inputs* window in the main configuration window. This will display the following window, whose options are the same as the Contact Closure Trap options.

| Temperature1               | Humidity1    | Temperature2 | Humidity2    |             |             |
|----------------------------|--------------|--------------|--------------|-------------|-------------|
|                            |              | Off To On    | 24           | On To Off   |             |
|                            |              | Trap Enable  | Repeat Timer | Trap Enable | Repeat Time |
| Temperature1 U             | pper Control | Enable 🔻     | 0            | Enable 🔻    | 0           |
| Temperature1 Upper Warning |              | Enable 🔻     | 0            | Enable 🔻    | 0           |
| Temperature1 L             | ower Warning | Disable 🔻    | 0            | Disable 🔻   | 0           |
| Temperature1 Lower Control |              | Disable 🔻    | 0            | Disable 🔻   | 0           |
|                            |              | V OK         | × Cancel     |             |             |

Figure 46: Temperature & Humidity Trap Configuration

*Note:* The Minimum Setting for a Trap Repeat Timer is 30 seconds.

#### Logic Configuration Screens

The four central blocks on the main configuration window relate to the four logic outputs available within the RMS compact. Selecting one of these blocks will display a window as follows (output 1 selected):

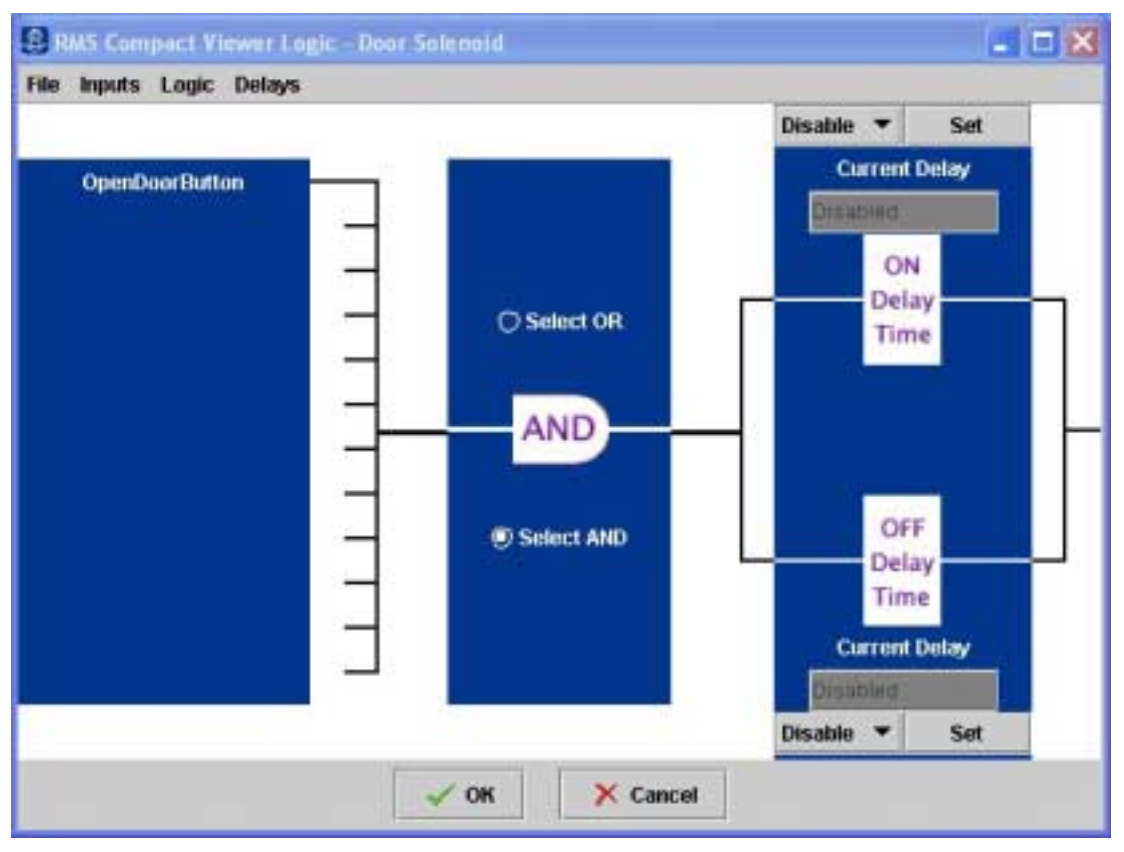

Figure 47: Logic Configuration Screen

The inputs are displayed on the left of the screen – to select an input to be used in this logic calculation, select **Add New Input** from the **Inputs** drop down menu. The user then selects the type of logic operation (AND or OR), followed by any delays that need to be introduced - the user may introduce a delay before the output is set (to allow for rapid or erroneous changes in input condition). The same is true for clearing of an output once the condition has cleared. These timers are set by selecting the 'ON *Time Delay*' or 'OFF *Time Delay*'.

Note:

Although there are only 3 relay outputs on the RMS Compact, there are 4 possible logic calculations available. The calculations 1 –3 relate to the physical outputs, whilst number 4 is a purely logic based calculation used for generating traps based upon a pre-defined set of input parameters. PLEASE NOTE : <u>NOR logic operations are not supported by the firmware</u>

#### **Output Trap Configuration**

The second from right box configures the output trap parameters as follows:

|               | Off To On            | On To Off                |
|---------------|----------------------|--------------------------|
|               | Trap Enable Repeat T | im Trap Enable Repeat Ti |
| Door Solenoid | Ena 🔻 0              | Ena 🔻 0                  |
| OUTPUT 2      | Ena 🔻 0              | <b>Disa ▼</b> 0          |
| OUTPUT 3      | Disa 🔻 0             | <b>Disa ▼</b> 0          |
| OUTPUT 4      | Disa                 | <b>Disa ▼</b> 0          |

Figure 48: Logic Output Trap Configuration

Firstly, the user may ENABLE or DISABLE traps for OFF to ON or ON to OFF transitions of the logic outputs, plus change the REPEAT TIMERS if required.

#### *Note:* The Minimum Setting for a Trap Repeat Timer is 30 seconds.

#### **Relay Output Configuration**

The final area of configuration is the settings for the physical relay outputs:

| RMS Compact Viewer                                                                                    | Set Output States 🛛 🗖 🗖 🔀                                                               |
|----------------------------------------------------------------------------------------------------|-----------------------------------------------------------------------------------------|
| V<br>Setting an output relay using<br>any logic tied to that output i<br>Logic will not be re-enabled | VARNING<br>g this Control Window will DISABLE<br>relay.<br>until "Logic Enable" is set. |
| Door Solenoid                                                                                         | Logic Enable 💌                                                                          |
| OUTPUT 2                                                                                              | Logic Enable 💌                                                                          |
| OUTPUT 3                                                                                              | Off 🗸                                                                                   |
| >                                                                                                    | K Close                                                                                 |

#### Figure 49: Relay Output Configuration

This screen enables the logic previously configured, to switch a physical output on the RMS compact . From this screen, the physical outputs are ENABLED OR DISABLED and assigned a NAME.

#### The 'File' Menu

#### **Connect & Disconnect**

Selecting *Connect* will prompt the user to enter the IP address of the RMS compact required (see the beginning of this section of the manual, titled **Configuration**.

#### Poll Rate

This defines how often the RMS compact is polled over the network. This will obviously have an impact on network traffic, and should therefore be used with some care.

#### **SNMP Settings**

Selecting this option will display the following screen:

| SNMP Defaults                                                                            | ×                                                                               |
|------------------------------------------------------------------------------------------|---------------------------------------------------------------------------------|
| The timeout is the amount<br>snmp agent will wait for a<br>set that it sent to the unit. | t of time, in seconds, that the<br>n snmp response to the get or                |
| Timeout:                                                                                 | 5.000                                                                           |
| The retries are the numbe<br>will send the data to the u<br>before declaring a Lost Co   | r of times that the snmp agent<br>nit without getting a response<br>omms state. |
| Retries:                                                                                 | 3                                                                               |
| 🖌 ОК                                                                                     | × Cancel                                                                        |

Figure 50: SNMP Default settings

Explanations of both settings are given in the window above.

#### Load from unit

Uploads the existing configuration from the RMS compact into the Viewer/Programmer. – NOTE: Unless *Autosave to Unit* is enabled (see below), this will overwrite any changes made in the configuration in the viewer until *Save to Unit* has been executed.

#### Saving the Configuration to the RMS compact

Once all configuration options have been set, it is necessary to save the configuration to the RMS compact, by selecting the 'Save To RMS compact ' button. Selecting this button should send the configuration to the RMS Compact, displaying a progress bar during the download.

#### Saving the configuration to a file for downloading into another RMS compact

Under the **Configure RMS compact** menu, there are two options, called **Save to File** and **Load from file**, this enables the user to save the configuration of the RMS compact unit to a file on a PC or server. This configuration file can then be recalled and downloaded into an alternative unit (or into the same unit for backup purposes).

Once the configuration of the unit is complete, select the **Save to File** button from the **File** menu. You will then be prompted for a file location and filename.

To recall this configuration file at a later time, just select the *Load from File* button and locate the file. The settings form this file will be recalled into the Viewer/Programmer for downloading into another unit.

#### **Saving Viewer Configuration**

It is possible to save the configuration of the viewer/programmer software in addition to the configuration of the RMS compact itself. This will save the following settings:

- Poll Rate
- SNMP Seetings
- Any Actions set
- SMS Settings
- Logging settings

Selecting **Save Viewer Configuration** will prompt the user to save the config (.ini) file to a user defined location. **Load Viewer Configuration** will restore settings made in this file.

Note: There are two different software streams of the RMS compact Viewer/Programmer software (version 1.x.x and version 2.x.x) – Version 1.x.x of the viewer WILL NOT support configuration files created on a 2.x.x version of the Viewer/Programmer. Configuration files created on Version 1.x.x ARE SUPPORTED on Viewer/Programmer version 2.1.1 and above only.

#### Setup Menu

#### **Configure Actions**

This screen enables the user to setup pre-defined actions for each alarm using batch files. A batch file can be run for each alarm generated by the RMS compact, including all input alarms (Contact Closures & temp/humidity), plus boolean logic output alarms. Selecting the *Actions* menu, will display the following screen:

| in t<br>the al<br>execu | he event of any alarm, the Vie<br>arm condition remains for the<br>te a user defined batch file an<br>a pager or i | wer will run a user defined tin<br>duration of the timer, the Vie<br>d / or send a user defined me<br>mobile phone. | ser. W<br>wer will<br>ssage to |
|-------------------------|----------------------------------------------------------------------------------------------------|----------------------------------------------------------------------------------------------------|--------------------------------|
| Contact Names           | Timer                                                                                                    | Batch File                                                                                                    | SMS Message                    |
| Door Front              | lo                                                                                                    |                                                                                                    |                                |
| OpenDoorButton          | 0                                                                                                    | ļ                                                                                                    |                                |
| Shock Sensor            | 0                                                                                                    |                                                                                                    | 1                              |
| Input 4                 | 0                                                                                                    |                                                                                                    | ]                              |
| Input 5                 | 0                                                                                                    |                                                                                                    | J                              |
| Input 6                 | 0                                                                                                    |                                                                                                    | ]                              |
| Input 7                 | 0                                                                                                    |                                                                                                    |                                |
| Input 9                 | 0                                                                                                    |                                                                                                    | 1                              |
| Temperature1 UCL        | 0                                                                                                    |                                                                                                    | J                              |
| Temperature1 UWL        | 0                                                                                                    |                                                                                                    |                                |
| Temperature1 LWL        | 0                                                                                                    |                                                                                                    | ].                             |

Figure 51: Set Actions screen

#### **Running Batch Files**

To run a batch file in the event of an alarm on the RMS compact, first enter a value for the *Timer\_*– this value is displayed in minutes, and refers to the delay between receiving the alarm condition, and running the batchfile. For example, we will use the *Temperature 1 UCL* alarm as a trigger:

| In t<br>the al<br>execu<br>Contact Names | he event of any alarm, th<br>larm condition remains fo<br>te a user defined batch f<br>a page<br>Timer | e Viewer will run a user defined t<br>or the duration of the timer, the Vi<br>ile and / or send a user defined m<br>ir or mobile phone.<br>Batch File | imer. If<br>iewer will<br>iessage to<br>SMS Message |
|------------------------------------------|----------------------------------------------------------------------------------------------------|----------------------------------------------------------------------------------------------------|-----------------------------------------------------|
| Door Front                               | 0                                                                                                    |                                                                                                    |                                                     |
| OpenDoorButton                           | 0                                                                                                    |                                                                                                    |                                                     |
| Shock Sensor                             | 0                                                                                                    |                                                                                                    |                                                     |
| Input 4                                  | 0                                                                                                    |                                                                                                    |                                                     |
| Input 5                                  | 0                                                                                                    |                                                                                                    |                                                     |
| Input 6                                  | 0                                                                                                    |                                                                                                    |                                                     |
| Input 7                                  | 0                                                                                                    |                                                                                                    |                                                     |
| Input 9                                  | 0                                                                                                    |                                                                                                    |                                                     |
| Temperature1 UCL                         | 2                                                                                                    | c /broadcast.bat                                                                                                    |                                                     |
| Temperature1 UWL                         | 0                                                                                                    |                                                                                                    | 1                                                   |
| Temperature1 LWL                         | 0                                                                                                    |                                                                                                    | 1                                                   |

Figure 52: Batchfile Setup

Once the timer value has been set, enter the FULL PATH to the batchfile into the **Batch File** field (including the drive letter). In the example above, we have a batchfile that will send a broadcast message to an administrator, informing the temperature threshold has been breached. The contents of this file might be:

#### net send administrator Rack over temperature

(for example) This batchfile will run 2 minutes after the alarm has been raised by the RMS compact unit.

#### Sending an SMS Message

An SMS message is configured, simply by typing a text string into the **SMS Message** field of the action screen, for example :

| in t<br>the al<br>execu | he event of any alarm, th<br>arm condition remains fo<br>te a user defined batch f | e Viewer will run a user def<br>or the duration of the timer,<br>ile and / or send a user defin<br>or or mobile phone. | ined timer, If<br>the Viewer will<br>ned message to |
|-------------------------|------------------------------------------------------------------------------------|----------------------------------------------------------------------------------------------------|-----------------------------------------------------|
| Contact Names           | Timer                                                                              | Batch File                                                                                                    | SMS Message                                         |
| Door Front              | 0                                                                                  |                                                                                                    |                                                     |
| OpenDoorButton          | 0                                                                                  |                                                                                                    |                                                     |
| Shock Sensor            | 0                                                                                  |                                                                                                    |                                                     |
| Input 4                 | 0                                                                                  |                                                                                                    |                                                     |
| Input 5                 | 0                                                                                  |                                                                                                    |                                                     |
| Input 6                 | 0                                                                                  |                                                                                                    |                                                     |
| Input 7                 | 0                                                                                  |                                                                                                    |                                                     |
| Input 8                 | 0                                                                                  |                                                                                                    |                                                     |
| Temperature 1 UCL       | 2                                                                                  | c:/broadcast.bat                                                                                                    | Computer room over temp                             |
| Temperature 1 UWL       | 0                                                                                  |                                                                                                    |                                                     |
| Temperature 1 LWL       | 0                                                                                  |                                                                                                    |                                                     |
|                         |                                                                                    |                                                                                                    |                                                     |

#### Figure 53: SMS Action

Once the Temperature 1 (UCL) alarm has been triggered, the text in the **SMS Message** Field will be sent to the SMS number configured in the **Configure SMS** menu of the Viewer/Programmer software (see previous section)

#### SMS Screen

This screen configures the parameters need to send to send a message (using SMS) to a mobile phone or pager. The RMS compact viewer/programmer software uses the TAP ('Telocator Alphanumeric Protocol'). Communication protocol to send messages to the SMS bureau.

*Note:* The SMS bureau to be used must support the TAP communication protocol. Your network supplier should be able to tell you if they have a TAP bureau.

### *Note:* A Hayes compatible modem installed on the PC running the Viewer/Programmer software is required to send SMS messages

First, select **SMS** from the **Setup** menu. The following screen should be displayed:

| dem Tap Setup                         |                   |                |         |
|---------------------------------------|-------------------|----------------|---------|
| To access a outside line, first dial: |                   |                |         |
| В                                     | ureau Number:     |                |         |
|                                       | Test Message:     |                |         |
|                                       | Password:         |                |         |
| Pa                                    | ger / Mobile ID:  |                |         |
|                                       | Standard CR: true |                |         |
| 💦 Setup Modem                         | E Edit Values     | 🖂 Send Message | × Close |

Figure 54: SMS setup screen

This first thing to do is to setup the modem that is being used, by clicking on the **Setup Modem** button. This should display the following screen:

| _ 🗆 🛛   |
|---------|
|         |
|         |
| × Close |
|         |

Figure 55: Modem setup screen

Enter parameters for your modem including **Com Port, Baudrate, databits, Stopbits, Parity** & Modem **initialisation String.** The data format will depend upon the specific TAP bureau that is being used.

Once the modem is configured, **Save Values** and **Close** to return to the SMS setup screen. Back in the **SMS Setup** window, enter an outside line access number if required, then enter the SMS TAP **Bureau Number** this number should be obtained from your Network supplier. Enter a password for the bureau if required (it is rarely required), then enter the mobile phone or pager number that you wish to send the message to, into the **Pager/Mobile ID Number** field.

The following screen shows an example, using the UK based O2 bureau:

| eoorm Tap Setup                                                                                            |              |               |              | (e) (u) |
|----------------------------------------------------------------------------------------------------|--------------|---------------|--------------|---------|
| To access a outside line, first diat<br>Bureau Number:<br>Test Message:<br>Possword:<br>Pager / Mobile 10; |              |               |              |         |
|                                                                                                    |              | 07060 980 400 |              |         |
|                                                                                                    |              | Test SM       | \$           |         |
|                                                                                                    |              |               |              |         |
|                                                                                                    |              | 07780 77      | 7777         |         |
|                                                                                                    | Standard CR: | true          |              |         |
| 😤 Setup Modern                                                                                             | E Edit Va    | lues          | Send Message | × Close |

Figure 56: Example SMS setup

The *Standard CR* field will also depend on whether the bureau supports standard Carriage Return or Carriage Return and Line Feed – again, the bureau supplier should be able to tell you this.

It is possible to send a **Test Message** to check your configuration details. Just enter a message in the **Test Message** field, and hit the **Send Message** button.

If the Test Message is successfully received, then you can now go onto configuring the Viewer software to send an SMS message for specific alarms, using the *Configure Actions* feature as explained in the following section.

#### Logfiles

This screen gives the option to setup logfiles for values and for alarms (and to set a maximum logfile size). There are two types of data logging that the user can perform, these are *Values* and *Alarms*.

| Values Log                         | voluee leg        |
|------------------------------------|-------------------|
| Alarms Log                         | alarms lon        |
| Max Filesize (Mh)                  | 1 0               |
| Timezone Setup<br>Current Timezone | is Africa/Algiers |

Figure 57: Advanced Features

#### Values Logging

If Values logging is selected (i.e. a logging filename is provided), then a 'snapshot' of the status of the RMS compactwill be logged to a file every time the unit is polled. The status of all inputs will be logged on each poll. For example:

| 11/09/2002 15:00:00 GM | IT     |
|------------------------|--------|
| Contact_1 normal       |        |
| Contact 2 normal       |        |
| Contact 3 normal       |        |
| Contact 4 normal       |        |
| Contact 5 normal       |        |
| Contact 6 normal       |        |
| Contact 7 normal       |        |
| Contact 8 normal       |        |
| Temperaturel Warning   | 22.5°C |
| Humidityl Warning      | 40.6%  |
| Temperature2 Warning   | 22.9°C |
| Humidity2 Warning      | 37.3%  |

Figure 58: Values Logfile

#### **Alarms Logging**

If Alarms logging is selected (i.e. an Alarms log filename is provided), then an entry will only be added to the logifle when an alarm condition occurs.

#### For example:

```
11/09/2002 15:08:47 GMT
Humidity1 Warning
                      Entering alarm state
              Entering alarm state
Humidity1
11/09/2002 15:09:02 GMT
Temperaturel Warning
                      Entering alarm state
11/09/2002 15:09:12 GMT
Temperature1
              Entering alarm state
11/09/2002 15:09:17 GMT
Temperaturel Warning
                      Returning to normal state
             Returning to normal state
Temperature1
```

#### Figure 59: Alarms Logfile

#### Timezones

It is also to set the local timezone (based on an offset from GMT), plus the option to listen for SNMP traps in addition to the normal polling routine and also the option to save a RMS compact setup profile and load a predefined profile.

#### **The Control Menu**

#### Input Contact Reset

If **Positive Edge or Negative Edge** trigger mode is selected in the **Input Contact Setup** section, then if an alarm condition is detected on the digital input, it will 'Latch' the condition – i.e. it will stay in alarm mode until manually reset. Selecting this menu, and hitting the **Reset Trigger** button for the relevant contact, will reset the digital input to it's non- alarm state.

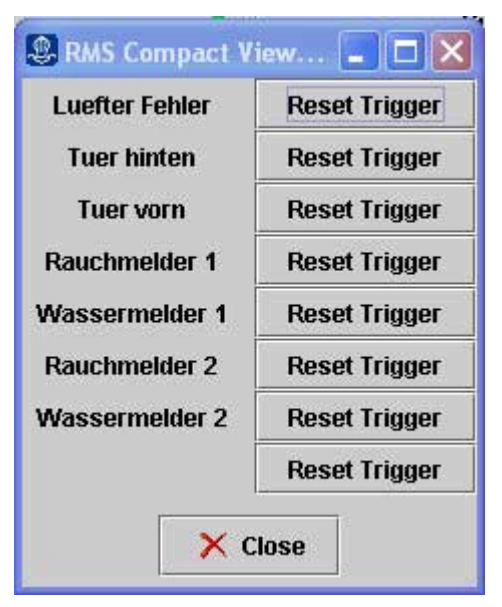

Figure 60: Digital Input contact reset screen

#### **Output States**

The RMS compact Viewer/Programmer software, also offers the ability to manually set the status of the output relays, overiding the status of the input logic. Firstly, select *Output States* from the *Control* menu. This should display the following screen:

#### RMS compact

| Set Output States                                                | ×                                         |
|------------------------------------------------------------------|-------------------------------------------|
| W                                                                | /ARNING                                   |
| Setting an output relay using<br>any logic tied to that output r | this Control Window will DISABLE<br>elay. |
| Logic will not be re-enabled u                                   | until "Re-enable" is set.                 |
| OUTPUT 1                                                         | No Change                                 |
| OUTPUT 2                                                         | No Change 🔹                               |
| OUTPUT 3                                                         | No Change 💽                               |
| Confirm                                                          | n Cancel                                  |

#### Figure 61: Set Outputs

To set an output **ON** or **OFF** regardless of the state of its input logic, just select either **ON** or **OFF** from the pull down menu.

*Note:* The logic inputs will not be re-enabled until *Re-Enable* is selected from the pulldown menu.

### Appendix A: Using the Temperature Hysteresis Function

#### How it Works

The Hysteresis functionality on both Temperature 1 and Temperature 2 inputs, is an additional temperature threshold, which enables the RMS compactto switch on a cooling fan or heater unit within a rack, once the temperature reaches the Upper Warning Limit (UWL) threshold or Lower Warning Limit (LWL) threshould.

In the case of *Temperature Upper Hysteresis*, the cooling fan will remain on until the temperature drops 4 degrees centigrade below the UWL.

For *Temperature Lower Hysteresis*, the heater unit will remain on until the temperature rises 4 degrees above the LWL.

This is done to try and prevent 'bounce' of the relay output, and the temperature hovers around the UWL or LWL threshold, i.e. so that the relay does not continually switch on and off.

This is illustrated in the graph below:

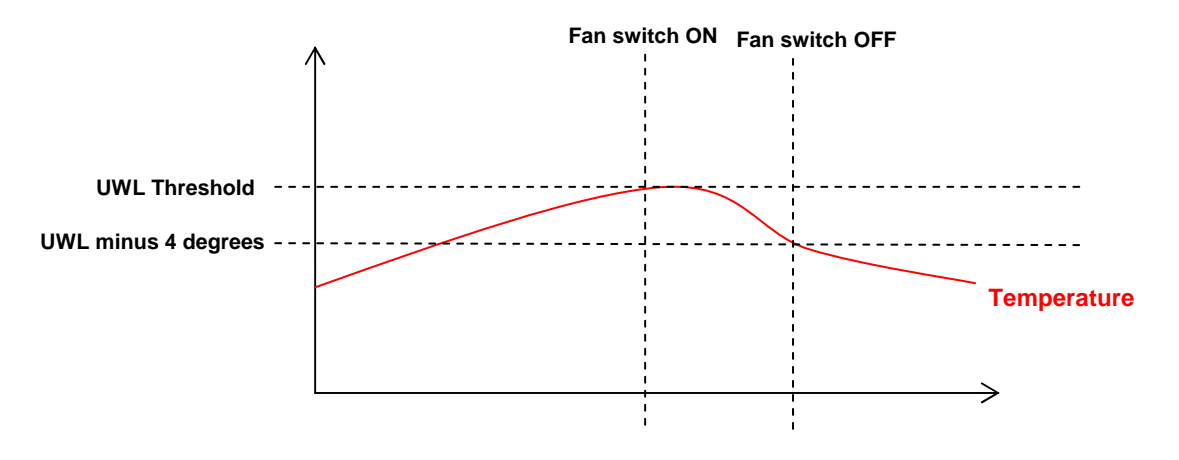

Figure 62: Temperature Hysteresis function

The inverse of the above is true for Temerature Lower Hysteresis.

#### Setup

The best way to configure the Temperature Hysteresis function is to use the RMS compactViewer/Programmer software provided. Below is a description of the steps required:

#### **Enable Temperature monitoring & set thresholds**

The first step is to make sure that temperature monitoring is enabled, and to set your temperature threshold to the desired levels.

Start up the RMS compactViewer/Programmer software, and go to the *Configure* RMS compact section, and click on the *Analogue Inputs* box- you should see the following window:

| emperature1  | Humidity1    | Te  | emperature2 H    | lumidity2 |
|--------------|--------------|-----|------------------|-----------|
|              | Temperature1 | ļ.  |                  |           |
| Enable       | Enable       | •   | Calibration Offs | et 0.0    |
|              | Thr          | esh | olds in °C       |           |
| pper Control | 28.0         |     | Upper Warnir     | ng 25.0   |
| wer Warning  | 15.0         |     | Lower Contr      | ol 10.0   |
|              | 🗸 ок         | 1   | × Cancel         |           |

Figure 63: Enable Temp inputs & set Thresholds

As explained above, the threshold that will trigger the fan to switch on, is the UWL threshold, the threshold to trigger the heater to switch on is the LWL threshold – therefore ensure that these are correct.

#### **Setup logic**

The next step is to setup the RMS compactlogic to perform the switch on of the fan or heater.

Depending upon which output the fan or heater is wired into, select the relevant logic block (we will use output 1 as an example – i.e the Fan triggered by *Temperature Upper Hysteresis*)

Once opened, select *Add new Input* from the drop down menu, and select *Temperature 1 Upper Hysteresis* (or Temperature 2 Hysteresis if required), as follows:

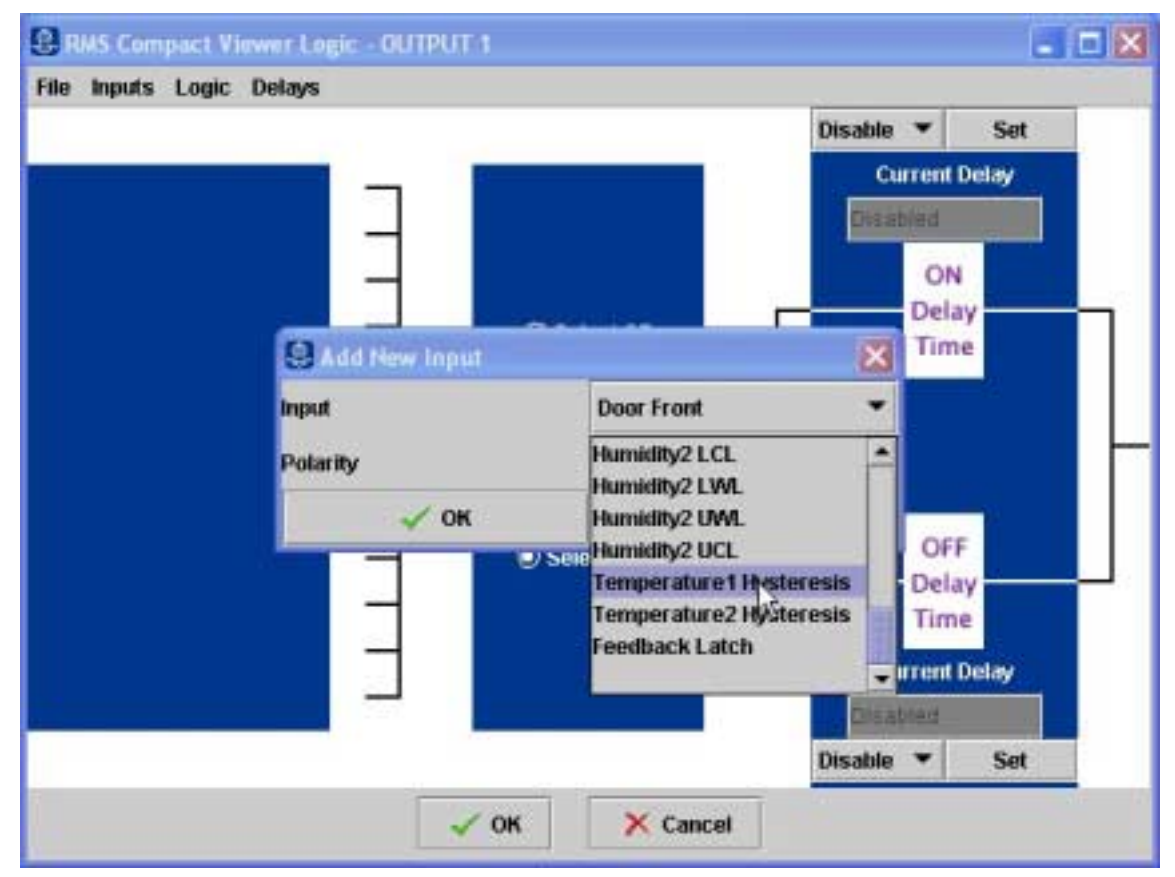

Figure 64: Select logic Input

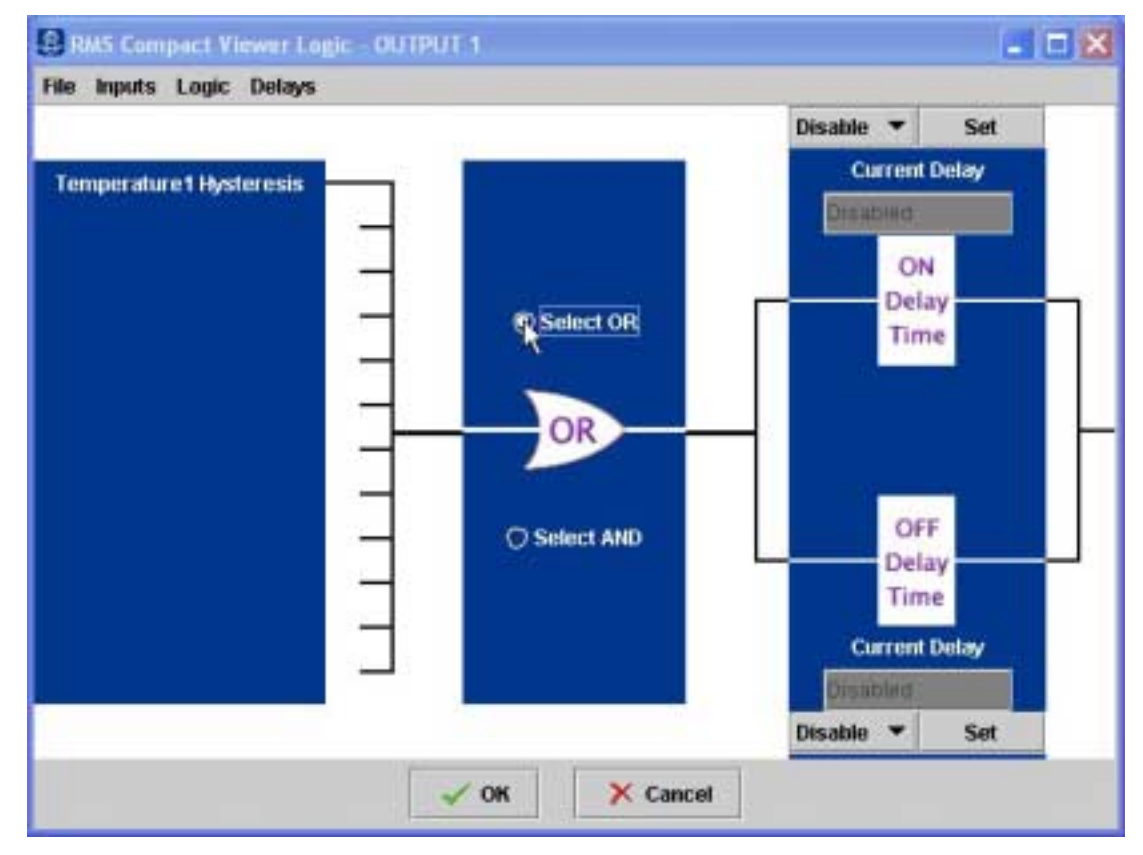

As this is the only input to this logic block, change the logic block type to OR, as follows:

#### Figure 65: Select OR function

Add any ON or OFF delay timers (if required).

Now ensure that the relevant relay output is enabled:

| RMS Compact \ | Viewer 0 💶 🗖 🔀 |
|---------------|----------------|
| Name          | Enable State   |
| OUTPUT 1      | Enable 🔻       |
| OUTPUT 2      | Disable        |
| OUTPUT 3      | Enable         |
| OUTPUT 4      | Enabled 💌      |
| 🗸 ОК          | × Cancel       |

#### Figure 66: Enable Fan Output

Using the above example, the following sequence of events should now occur:

- When Temperature1 reaches 25 deg C, the fan connected to Output 1 should switch on.
- When *Temperature1* drops to 20 deg C, the fan should switch off, and not switch on again until the temperature returns to 25 deg C.

As previously mentioned, for *Temperature Lower Hysteresis*, the procedure is the same as above, but using *Temperature Lower Hysteresis* as a logic input.

### **Appendix B**

### **Sensor Details**

This section explains the sensor options available with the RMS compact product, along with a brief explanation of how they interface to the unit.

#### **Digital Input sensors**

This section explains a selection of sensors that can be connected to the Digital Inputs of the RMS compact

#### **Door Sensor**

#### P/N 01.108.115.9

Used for monitoring access to a cabinet or room, these magnetic bridge sensors operate on all magnetic materials.

Supplied with 4m cable & fixing material.

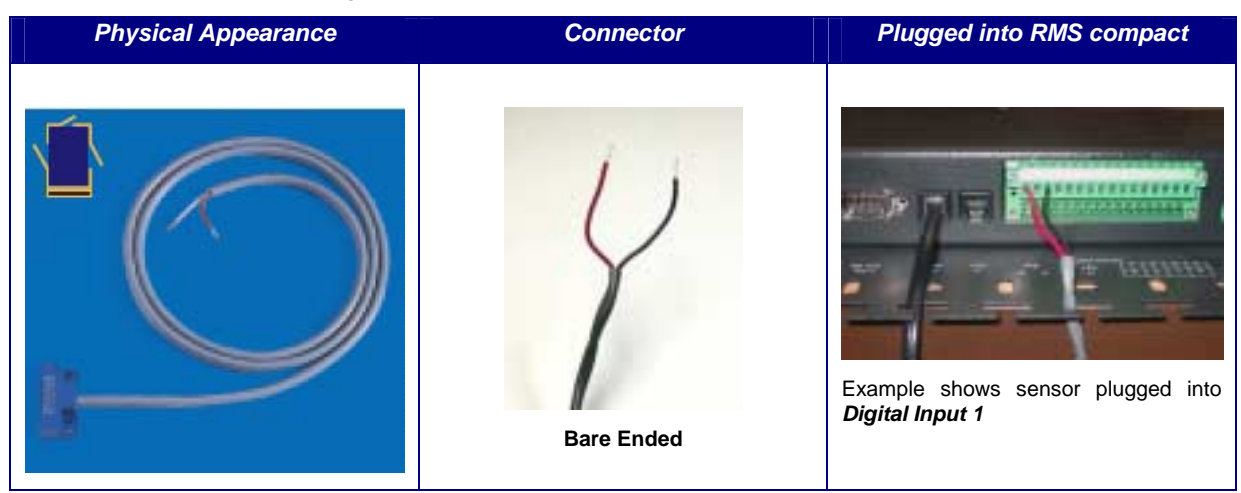

#### **Shock Sensor**

#### P/N 06.108.113.9

Monitors movement of a rack – for example if forced entry is attempted. Non-positional vibration sensor. , ABS plastic enclosure measuring 70x70x25mm Contacts open when unit is at rest. Operating Temp –10 to +70 deg C Supplied with 4m cable

### Note: For effective operation, the +ve and -ve wires must be connected up correctly to the +ve and -ve terminals on the RMS compact digital input connector

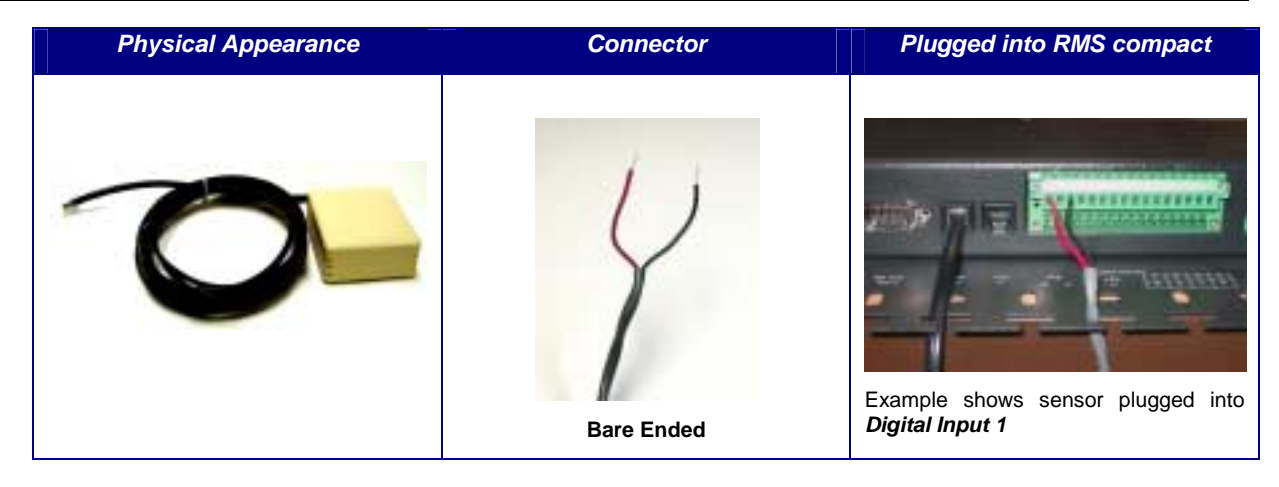

#### **Smoke Sensor**

#### P/N 06.108.111.9

For smoke detection within a rack or room.

Scattered-light sensor for early detection of fires, with alarm memory and alarm indicator

Low voltage operation 8v - 28v. The optical smoke sensor is particularly suitable for detecting visible smoke from smouldering fires (light smoke) or fires with restricted oxygen supply, as well as open fires.

Sensor specification DIN EN 54 T 7, German insurance accreditation (VdS) G 292 19

Standby current:  $40\mu$ A; Alarm Current: 9mA; Temp range: -20 to 72 degC; Humidity range: 95% RH; Dimensions: 95mm, 94mm height

Supplied with: 4m cable Mounting material Description

| Physical Appearance | Connector  | Plugged into RMS compact                             |
|---------------------|------------|------------------------------------------------------|
|                     | Bare Ended | Example shows sensor plugged into<br>Digital Input 1 |

#### Water Level Sensor

#### P/N 06.108.117.9

Float type water level sensor Supplied with 4m cable

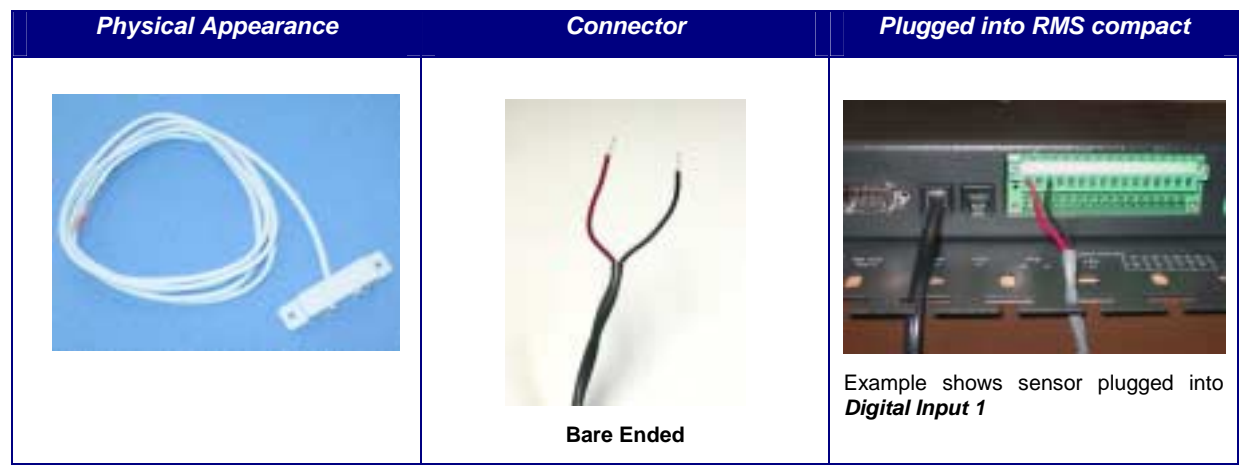

#### Analogue Input Sensors Temperature & Humidity Sensor P/N 06.108.112.9

Provides both temperature and relative humidity monitoring within one unit. ABS plastic enclosure measuring 70x70x25mm

Supply voltage 5v DC +/- 5% (supplied by Hawk-I); Current: Max 5A;

Temperature range - 0 to 60 deg , accuracy +/- 5%

Humidity Range 30% to 90% relative humidity, accuracy 5% RH @ 25degC, 60% RH.

Supplied with 4m cable

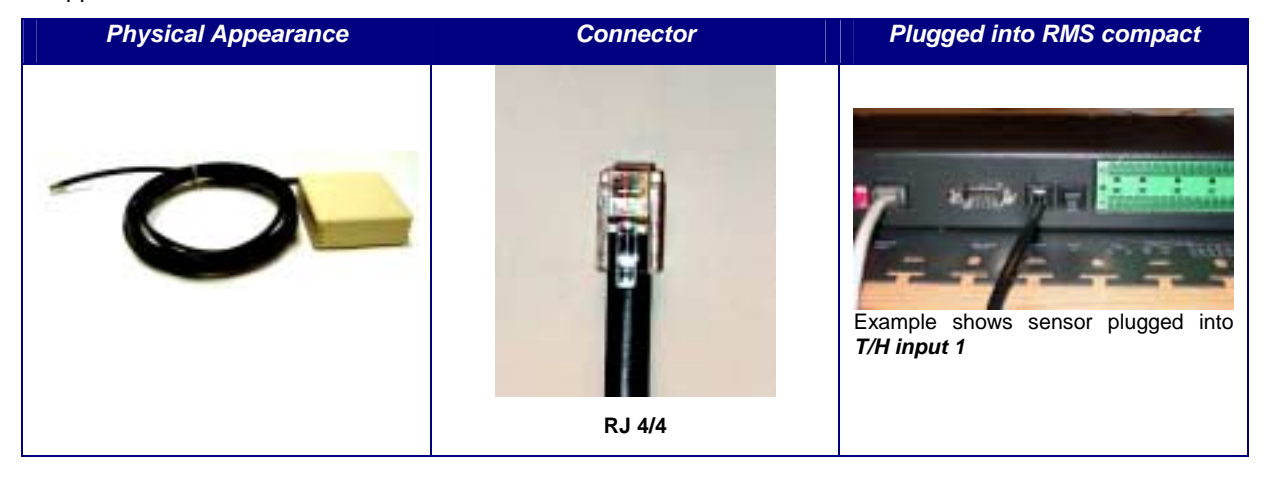

#### **Temperature Sensor**

#### P/N 06.108.110.9

Temperature only sensor. ABS plastic enclosure measuring 70x70x25mm

Operating Temp: -40 to +250 degC; Thermal time constant: 7 sec (cooling in air); Dissipation factor: 3mw/K; Resistance: 50k ohms +/-3%

Supplied with 4m cable:

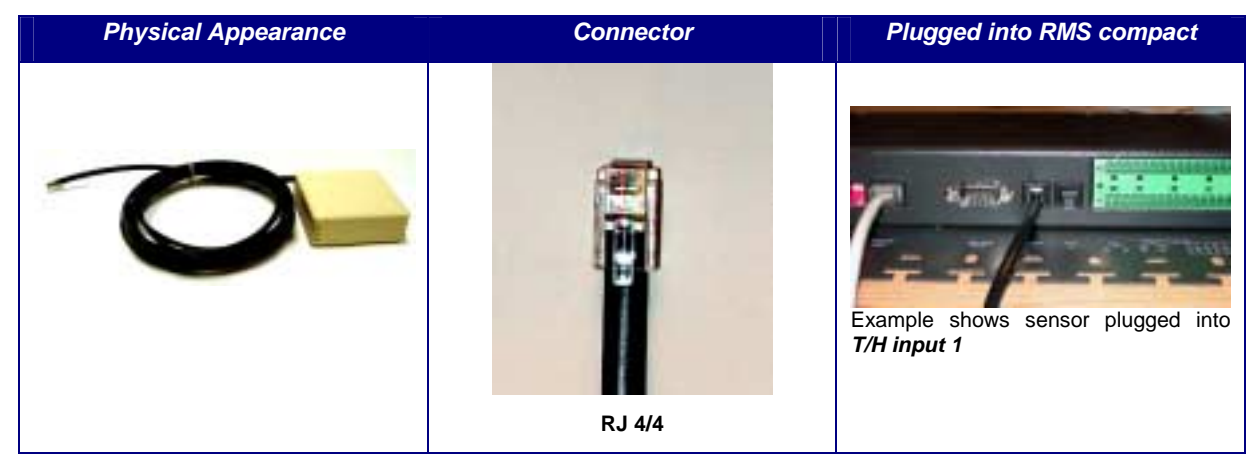

#### **ECO Temperature Sensor**

#### P/N 06.108.120.9

Temperature only sensor. ABS plastic enclosure measuring 70x70x25mm

Operating Temp: -40 to +250 degC; Thermal time constant: 7 sec (cooling in air); Dissipation factor: 3mw/K; Resistance: 50k ohms +/-3%

Supplied with 4m cable:

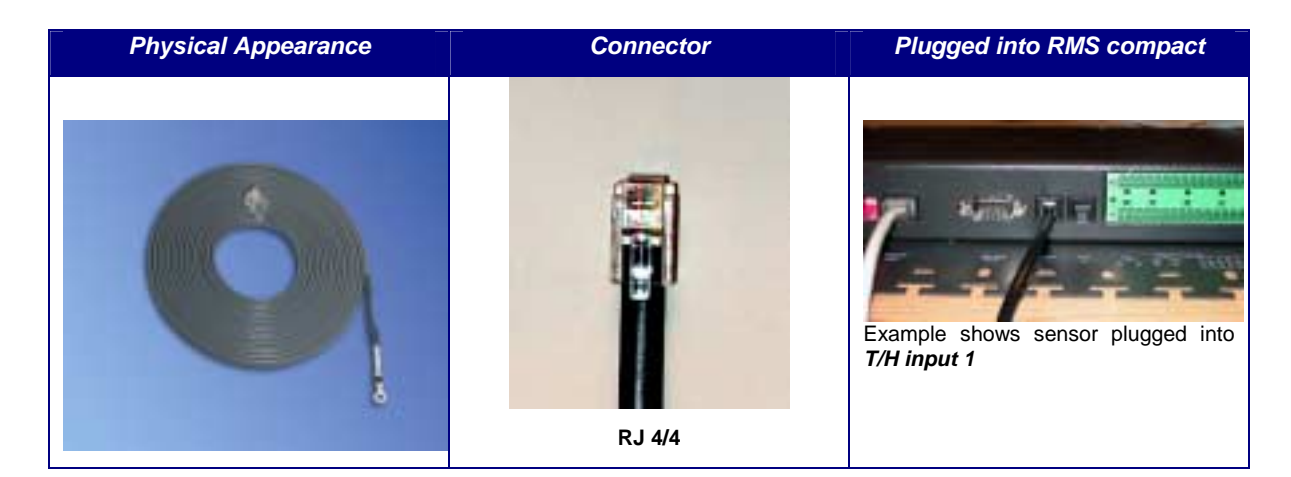

#### **AC Voltage Monitoring Sensor**

#### P/N 06.108.122.9

Monitors AC Power via a fixed IEC Euro connector. Monitored AC Voltage 230V 50/60 Supplied with 4m cable & Mounting kit:

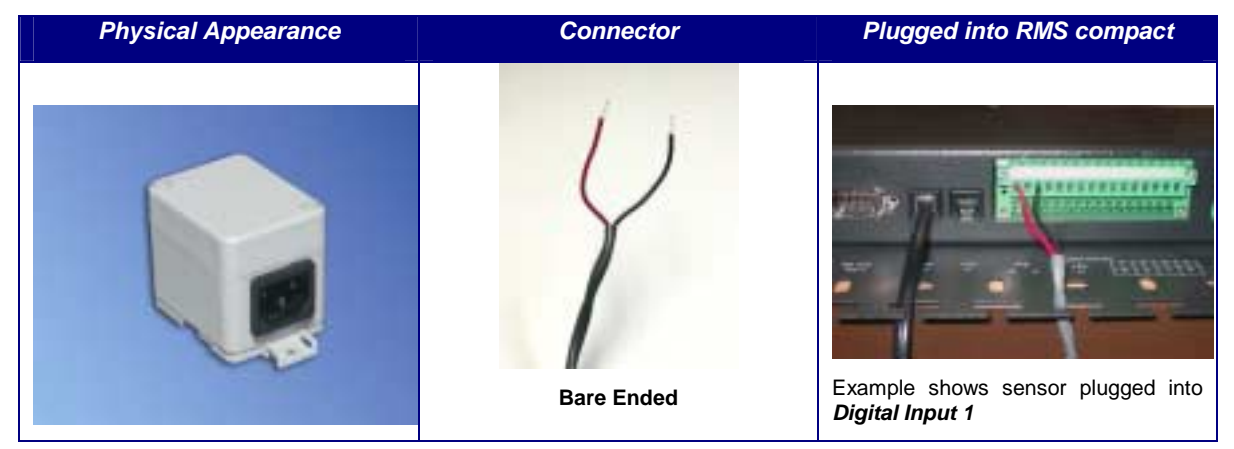

#### **Passive Infrared Movement Sensor**

#### P/N 06.108.114.9

Room Monitoring with the latest state of the art technology

VdS approval : Classes A +B, Volumetric lens range 2-16m, Long Lens range 29-50m, Curtain lens range 17-30m, manipulation monitoring, digital fault evaluation, corner or wall mounted

Supplied with 4m cable & Mounting kit:

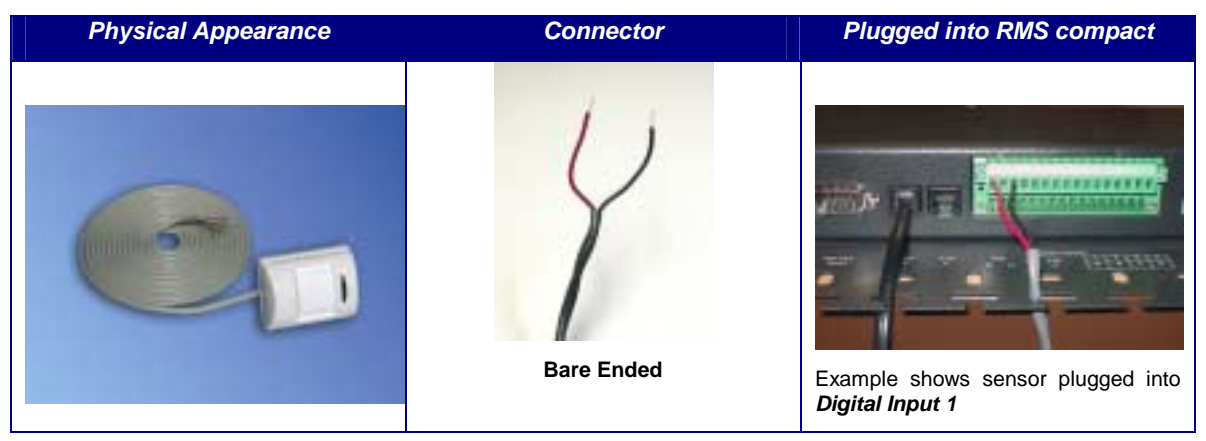

This list is continually being updated, please contact Knürr for further information.

### **Appendix C: Serial/TFTP Firmware Upgrades**

Using the supplied **RMS compact** *SerialTFTP software*, it is possible to upgrade the firmware version of the RMS Compact, to add patches and new features.

#### Install

To install the SerialTFTP upgrade software, simply cd to the relevant directory on the supplied Cdrom, and run the **SerialTFTP.exe** installation script.

Now copy the firmware files to an accessible directory on your hard drive (these should be supplied by Sinetica Corporation)

#### **Run SerialTFTP**

From the Start menu of your PC, select the SerialTFTP option.

The user now has two methods of upgrading the RMS compactfirmware, either using a serial port to serial port connection between the RMS compactand the PC, or using the TFTP protocol over the TCP/IP network.

Starting the SerialTFTP program should display the following screen:

| formation                                                                                        | Commo Settings           | Firmware Setting:        |
|--------------------------------------------------------------------------------------------------|--------------------------|--------------------------|
| SERIAL UPGRADE INSTRUCTIONS     Set up formula finite instruction                                | comms port CON 1         | location<br>c:\limesare\ |
| product type, commis port and baudirale.                                                         | baudinate 38400          | Biowce Folder            |
| Set the agents DIP switch #2 to DN.<br>Click on UPGRADE button<br>then apple power to the agent. | post status CLOSED       | GENERIC(voin)            |
| The process should not be interupted<br>until complete otherwise the apend                       | - TFTP Settings          | Check Sums               |
| may become unucable!                                                                             | IP address 0 . 0 . 0 . 0 | add add                  |
| 'TFTP' checkbox for TFTP upgrade instructions                                                    | Local                    |                          |
| ± .                                                                                              | MALTHEWPOWELL J1.1.20.23 | even even                |
| <u>r</u>                                                                                         | Transfer Mode            |                          |
|                                                                                                  | Serial TFTP              |                          |
|                                                                                                  |                          | EINIETIC.                |

Figure 67: SerialTFTP Firware Upgrade Tool Screen

### **TFTP Upgrade**

TFTP is the quickest, and preferred, method of upgrading the firmware in the RMS Compact. Instructions for performing the upgrade are shown below:

- In the *firmware settings* box, select the location of the firmware files that you saved on your hard drive, and select *Generic (main)* as a product type
- in the *transfer mode* box, select *TFTP*
- In the TFTP Settings box, enter the IP address of the RMS compact to be upgraded
- Hit the Upgrade button
- At the end of the process, you should see an **Upgrade Successful** message, and the checksums should match.
- Online instructions are also given in the *Information* window of the software tool itself.

The following screenshot shows an example the SerialTFTP upgrade software, in TFTP mode:

| nformation                                                                                         | Commo Settings              | Firmware Settings               |
|----------------------------------------------------------------------------------------------------|-----------------------------|---------------------------------|
| - TFTP UPGRADE INSTRUCTIONS                                                                        | conves port COM 1           | location                        |
| Select the firmware file location.<br>Select the product type.<br>Select the agents IP address.    | beudrate 304(0 r            | Product Bioerce Folder          |
| Click on the UPGRADE button.                                                                       | port status CLOSED          | GENERIC(main)                   |
| The process should not be interupted<br>until complete otherwise the agent<br>may become unusable! | TFTP Settings               | Check Sums<br>expected obtained |
| Serial' checkbox for serial upgrade instructions                                                   | IP address 1 . 1 . 159 . 88 | odd odd                         |
| -                                                                                                  | MATTHEWPOWELL 1.1.20.23     | even even                       |
| 1                                                                                                  | Transfer Mode               |                                 |
|                                                                                                    | E Señal E TFTP              |                                 |
| 1                                                                                                  | Tsanates Mode               |                                 |

Figure 68: SerialTFTP Tool in TFTP Mode

#### **Serial Upgrade**

The serial upgrade option utilises a serial port to serial port connection between the RMS compactand the PC running the upgrade tool.

There are a number of parameters which must be setup before the downloader can be used, as follows:

Port : Select the Com port being used on your PC/Server

Baud: Set the baud rate at which the serial download process runs (product dependent).

*Location:* The location of the download files on your disk drive – these must be copied to a directory on your hard disk before attempting the download process.

*Product:* Select the product and variant type from the drop down menu.

- Connect the configuration cable (NC-CFG) between the Comm port of your PC and the port labeled 'RS232' on your RMS Compact.
- Ensure that the DIP switch settings on the RMS compactare as follows DIP switch 1 UP, DIP switch 2 DOWN.
- Disconnect the power from the RMS Compact.

The RMS compactis now ready to be upgraded:

- On the SerialTFTP Upgrade tool screen select the UPGRADE button this should set the *port status* to OPEN, and display the expected checksums for this version.
- Now re-apply the power to the RMS compact- you should see text displayed in the *Data* window of the downloader, and the progress bar should start to increment, until the first block of data is complete, then it will start on the next block.
- When complete, you should see UPGRADE SUCCESSFUL displayed in the data window.

If this process fails, and the checksums do not match up, resend the data using the RESEND button on the downloader.

### **Appendix C**

This appendix has two sections: Reference and Troubleshooting.

#### Reference

This section discusses Communities, IP Addresses, Sub net masking, and routers/gateways.

#### Communities

A community is a string of printable ASCII characters that identifies a user group with the same access privileges. For example, a common community name is "public."

For security purposes, the SNMP agent validates requests before responding. The agent can be configured so that only managers that are members of a community can send requests and receive responses from a particular community. This prevents unauthorized managers from viewing or changing the configuration of a device.

#### **IP Addresses**

Every device on an internetwork must be assigned a unique IP (Internet Protocol) address. An IP address is a 32-bit value comprised of a network ID and a host ID. The network ID identifies the logical network to which a particular device belongs. The host ID identifies the particular device within the logical network. IP addresses distinguish devices on an internetwork from one another so that IP packets are properly transmitted.

IP addresses appear in dotted decimal (rather than in binary) notation. Dotted decimal notation divides the 32bit value into four 8-bit groups, or octets, and separates each octet with a period. For example, 199.217.132.1 is an IP address in dotted decimal notation.

To accommodate networks of different sizes, the IP address has three divisions - Classes A for large, B for medium, and C for small. The difference among the network classes is the number of octets reserved for the network ID and the number of octets reserved for the host ID.

| Class | Value of First<br>Octet | Network ID            | Host ID           | Number of<br>Hosts |
|-------|-------------------------|-----------------------|-------------------|--------------------|
| A     | 1-126                   | first octet           | last three octets | 16,387,064         |
| В     | 128-191                 | first two octets      | last two octets   | 64,516             |
| С     | 192-223                 | first three<br>octets | last octet        | 254                |

Any value between 0 and 255 is valid as a host ID octet except for those values the InterNIC reserves for other purposes.

| Value   | Purpose                                                          |
|---------|------------------------------------------------------------------|
| 0, 255  | Subnet masking                                                   |
| 127     | Loopback testing and interprocess communication on local devices |
| 224-254 | IGMP multicast and other special protocols                       |

#### **Subnetting and Subnet Masks**

Subnetting divides a network address into subnetwork addresses to accommodate more than one physical network on a logical network.

For example: A Class B company has 100 LANs (Local Area Networks) with 100 to 200 nodes on each LAN. To classify the nodes by its LANs on one main network, this company segments the network address into 100 subnetwork addresses. (If the Class B network address is 150.1.x.x, the address can be segmented further from 150.1.1.x through 150.1.100.x.)

A subnet mask is a 32-bit value that distinguishes the network ID from the host ID for different subnetworks on the same logical network. Like IP addresses, subnet masks consist of four octets in dotted decimal notation. You can use subnet masks to route and filter the transmission of IP packets among your subnetworks. The

value "255" is assigned to octets that belong to the network ID, and the value "0" is assigned to octets that belong to the host ID.

For the example above, if you want all the devices on the subnetworks to receive each other's IP packets, set the subnet mask to 255.255.0.0. If you want the devices on a single subnetwork only to receive IP packets from other devices on its own subnetwork, set the subnet mask to 255.255.0 for the devices on that subnetwork.

| Subnet Mask   | Routing and Filtering                                                                                                    |
|---------------|----------------------------------------------------------------------------------------------------|
| 0.0.0.0       | IP packets are transmitted to all devices.                                                                                                 |
| 255.0.0.0     | IP packets are only transmitted to devices<br>whose IP address's first octet matches the<br>sender's IP address's first octet.             |
| 255.255.0.0   | IP packets are only transmitted to devices<br>whose IP address's first two octets match the<br>sender's IP address's first two octets.     |
| 255.255.255.0 | IP packets are only transmitted to devices<br>whose IP address's first three octets match<br>the sender's IP address's first three octets. |

#### Gateways

Gateway, also referred to as a router, is any computer with two or more network adapters connecting to different physical networks. Gateways allow for transmission of IP packets among networks on an internetwork.

#### Troubleshooting

| Problem:                  | The TES (Terminal Emulation Software) does not display anything.                                                                         |
|---------------------------|----------------------------------------------------------------------------------------------------|
| Solution:                 | Make sure the Dipswitch is set correctly. Switch 1 is ON when DOWN and Switch 2 is UP. This applies only when you power up.              |
|                           | <i>Make sure the TES's communication parameters are correct.</i> They should be 38400 baud rate, no parity, 8-data bits, and 1 stop bit. |
|                           | Make sure the ends of the NC-CFG cable are plugged into their respective ports.                                                          |
|                           | The ends of the cable indicate which belongs to the CPU and which belongs to the RMS compact .                                           |
|                           | The end of the hooded cable nearest the label belongs to the CPU, and the end farthest away belongs to the RMS compact .                 |
|                           | If DIP switch set correctly and cable correctly connected, power off/on the RMS<br>compact and the main menu should be displayed.        |
| PROBLEM:                  | The NMS cannot ping the RMS compact .                                                                                                    |
| Solution:                 | Make sure the network connection to the RMS compact is good.                                                                             |
| Solution:                 | Make sure the cable is in good condition.                                                                                                |
| Solution:<br>the RMS comp | Try pinging the RMS compact from another computer on the same network segment as pact .                                                  |
| Solution:                 | Make sure to set the Community String [Set Access Controls, Type 2, Set 1 through 4].<br>Follow these steps:                             |
|                           | Name the community with any lowercase name. (A UPS monitors a designated community.)                                                     |
| Solution                  | Make sure to set the Manager Table. Set Access Controls, Type 3, Set 1 through 4].<br>Follow these steps:                                |
|                           | Define the Manager IP Address, Community string, and Access Permission together.                                                         |
|                           | The trap manager's community should be the same name as the name of the community it monitors.                                           |
|                           | The trap manager's status is set to Accept YES to enable sending TRAPs or to Accept to No to disable.                                    |

### **Appendix D: Configuring the NMS**

### *Note:* These instructions are only a guide, please refer to the NMS manufacturer manuals for accurate instructions.

To complete the RMS compact installation and configuration process, you must compile the necessary MIB to configure the NMS.

Any suitable SNMP based NMS with a MIB compiler can manage the RMS compact adapter. For instructions on how to compile MIBs please refer to the documentation supplied with the NMS.

#### **General Network Management Stations**

Follow these general procedures to configure an NMS:

- Compile the device MIBs.
- Add the RMS compactobject to the Management Map.
- Ping the RMS compact

### **RMS Compact Common Setup Error Checklist**

Before Contacting Knuerr technical support, please browse through the following list of common setup problems:

### **Serial Communications Setup**

| 1. Unable to to establish serial communications:                                           | Yes/no |
|--------------------------------------------------------------------------------------------|--------|
| Is the unit powered up?                                                                    |        |
| <ul> <li>Is the configuration cable supplied with the RMS compact being used?</li> </ul>   |        |
| Is the cable connected between the RMS compact serial port, and the computer Com           |        |
| port?                                                                                      |        |
| Ensure that your terminal emulation program is set to the correct settings (9600 8N1)      |        |
| Ensure DIP switch 1 is down, and reset the unit                                            |        |
| • Is the user using 'Hyperterminal', if so, suggest that they use 'Terraterm' (supplied on |        |
| the RMS compact CD).                                                                       |        |

If serial communications are not established following the steps above, please contact knuerr support  ${\sf RMS}@{\sf knuerr.com}$ 

### **Network Communication**

| 1. Unable to to 'ping' the unit                                                                                                    | Yes/no |
|----------------------------------------------------------------------------------------------------|--------|
| Is the unit powered up?                                                                                                    |        |
| Is the Network cable connected?                                                                                                    |        |
| • Using serial communication, ensure that the IP address settings are correct for the unit, making sure that the subnet mask and gateway address is correct                                                                                                    |        |
| Check that there are no invalid entries in the NMS or Trap receiver tables                                                                                                    |        |
| • Quit the serial configuration menu, and retest, is there any activity on the TCP/IP led on the unit or on the switch/hub/router?                                                                                                    |        |
| • Check that the PC being used is configured correctly (on the same subnet etc), can the PC ping other devices on the same subnet?                                                                                                    |        |
| • Check that the unit has a valid MAC address – start a serial configuration session with the RMS compact, and, at the main system menu, type <b>gomac</b> (this will not be displayed as you type), hit return, and the MAC address should be displayed. If the MAC address is disdplayed as all 0's, refer to Sinetica. |        |

If Network communications are not established following the steps above, please contact knuerr support  ${\tt RMS@knuerr.com}$ 

### **SNMP** communication

| 1.                                                                                            | No communication with Viewer or NMS software                                            | Yes/no |
|-----------------------------------------------------------------------------------------------|-----------------------------------------------------------------------------------------|--------|
| •                                                                                             | Check that the unit is 'pingable' – see above                                           |        |
| •                                                                                             | Using either serial configuration, telnet or HTTP, ensure that the IP address of PC     |        |
| rur                                                                                           | nning the Hawk-I Viewer or the NMS software is in the NMS table of the RMS compact      |        |
| ٠                                                                                             | Check that the community strings match up at both ends, and that 'read write' access is |        |
| enabled if required (this will be required to use much of the functionality within the Viewer |                                                                                         |        |
| so                                                                                            | ftware).                                                                                |        |
| •                                                                                             | Check that there are no invalid entries in the NMS or Trap receiver tables              |        |
| •                                                                                             | Double check that the correct IP addresses are being used at the PC and the RMS         |        |
| co                                                                                            | mpact ends                                                                              | l      |

If SNMP communications are not established following the steps above, please contact knuerr support  ${\tt RMS@knuerr.com}$ 

| 2. Traps not being received at the NMS                                                                                                    | Yes/no |
|----------------------------------------------------------------------------------------------------|--------|
| Check that the unit is 'pingable' – see above                                                                                                    |        |
| • Check that the IP address of the NMS has been entered correctly into the Trap receiver table of the RMS compact, using either serial/telnet or HTTP communications. |        |
| • Check that the community strings in the Trap receiver table match up at both ends, and that the 'Trap CTL' flag is enabled in the RMS compact for this entry.       |        |
| Check that there are no invalid entries in the NMS or Trap receiver tables                                                                                            |        |
| Double check that the correct IP addresses are being used at the PC and the RMS compact ends                                                                          |        |

If Traps are not received following the steps above, please contact knuerr support RMS@knuerr.com

### **Placing a Technical Support Call**

In order to diagnose the problem you are having, our engineers will need the following information from you:

| Installation Site:            |  |
|-------------------------------|--|
| Company Name:                 |  |
| Address:                      |  |
| City:                         |  |
| Country:                      |  |
| Post Code:                    |  |
| Installation Site Contact:    |  |
| Full Name:                    |  |
| Phone Number:                 |  |
| Fax Number:                   |  |
| Email                         |  |
| If you are a consultant,      |  |
| Consultant Name:              |  |
| Phone Number:<br>Fax Number:  |  |
| Computer System:              |  |
| Operating System and version: |  |
| System Manufacturer:          |  |
| System Model Number:          |  |
| Address of the Port/Modem :   |  |
| UPS:                          |  |
| Manufacturer:                 |  |
| Model Name/Number:            |  |
| Serial Number:                |  |
| Nature of the problem :       |  |

*Note:* In the event of a hardware failure, Knürr has a strict returns policy. Please do not return the unit without first calling Knürr on the number below to obtain an Returns number, so that the return can be promptly processed.

### **Technical Support**

Have the information listed above ready. You can reach us on the following numbers : Telephone +49 8723 27-0 Fax +49 8723 27-347 email : RMS@knuerr.com

### **Reference Worksheet**

| Local Address:         | Serial No: | ::::: |
|------------------------|------------|-------|
| Gateway Address:       |            |       |
| Network ID:            |            |       |
| System's Contact Name: |            |       |
| System's Name:         |            |       |
| System's Location:     |            |       |

\_\_\_\_

Current access controls of SNMP communities:

| Manager IP Address | Community String | Access Permission |
|--------------------|------------------|-------------------|
|                    |                  |                   |
|                    |                  |                   |
|                    |                  |                   |
|                    |                  |                   |
|                    |                  |                   |
|                    |                  |                   |
|                    |                  |                   |
|                    |                  |                   |

Current trap receivers:

| Receiver IP Address | Community | Accept |
|---------------------|-----------|--------|
|                     |           |        |
|                     |           |        |
|                     |           |        |
|                     |           |        |
|                     |           |        |
|                     |           |        |
|                     |           |        |
|                     |           |        |

# **Appendix E:** The Waste Electrical and Electronic Equipment (WEEE) Regulations

In order to conform to the European Parliament and Council Directive on Waste Electrical and Electronic Equipment (2002/96/EC) ("the WEEE Directive"), you as the end user are responsible for the correct disposal of this unit. Below you will find details of how to correctly dis-assemble the product' ready for recycling.

#### 1. Remove the metal lid

Unscrew the screws on the TOP and BOTTOM of the RMS compact and slide off the metal lid as follows:

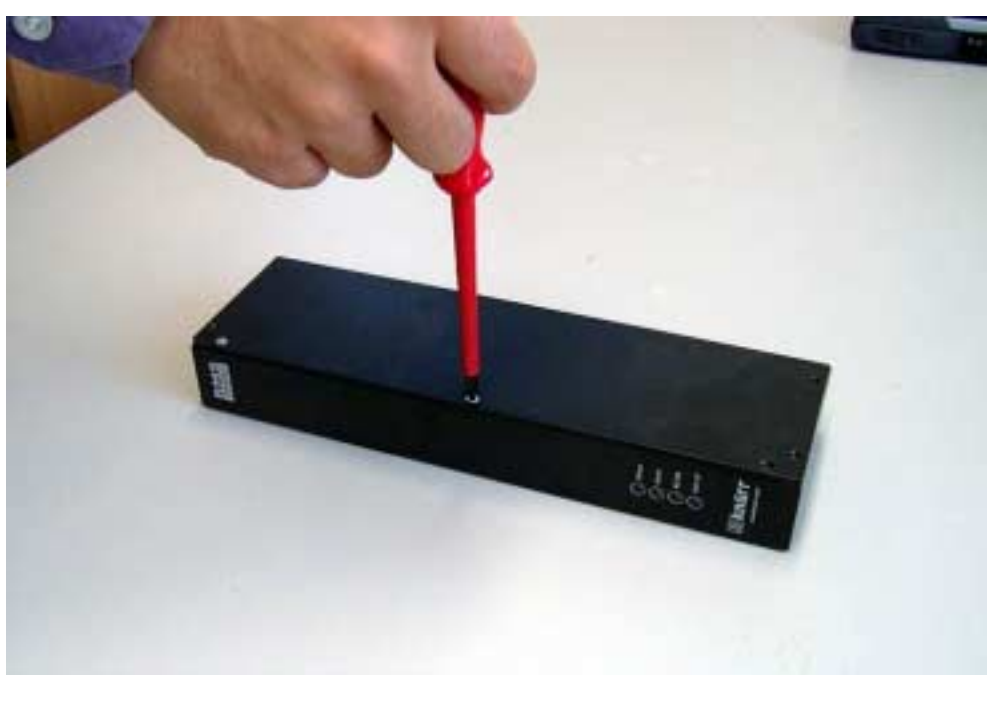

Figure 69: Removing Screws on Top of RMS Compact

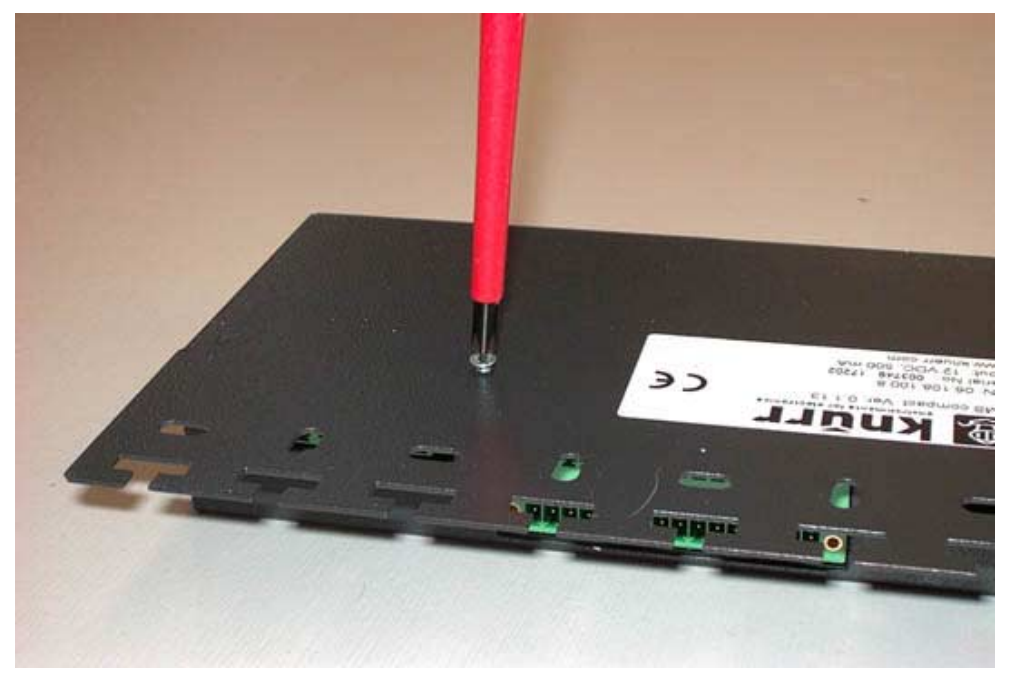

Figure 70: Removing Screws on the Base of the Unit

#### 2. Remove the screws securing the RMS compact Printed Circuit Board (PCB)

There are five securing screws in total, one in each corner of the PCB, and one just behind the large green connector block. Unscrew these five screws – the following photographs:

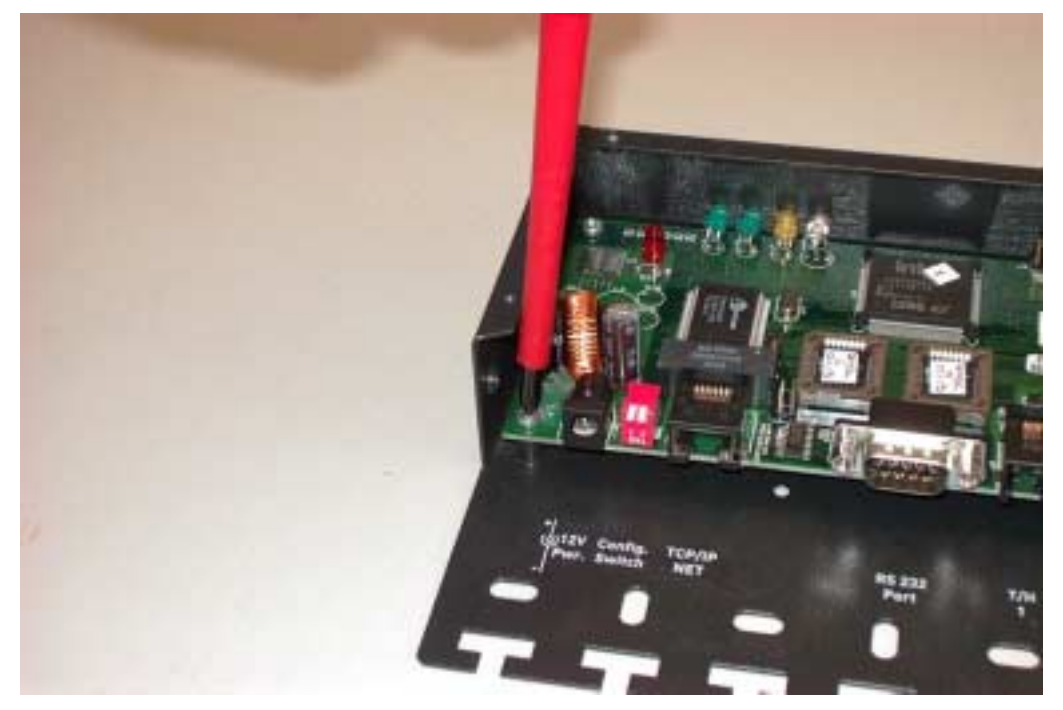

Figure 71: Removing Screws securing the PCB

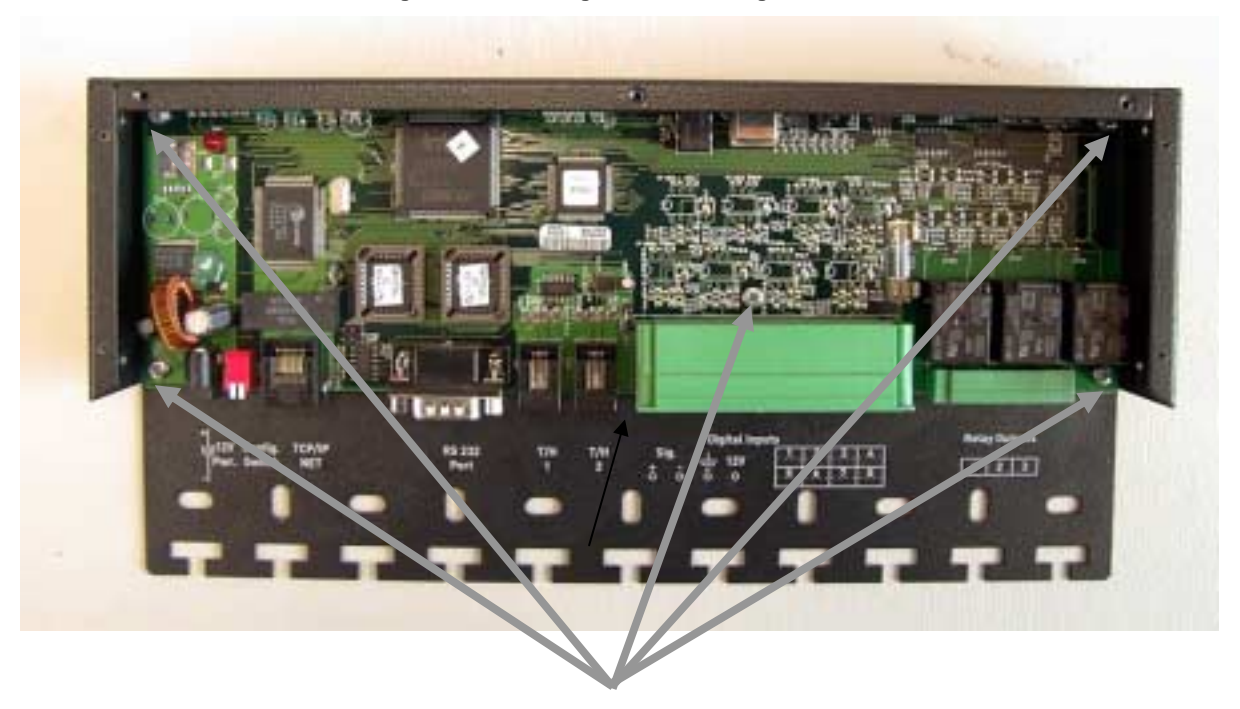

Figure 72: Diagram showing location of Securing Screws for PCB

#### 3. Remove the PCB

Remove the PCB from the unit

The RMS compact must then be recycled at an approved WEEE recycling centre.

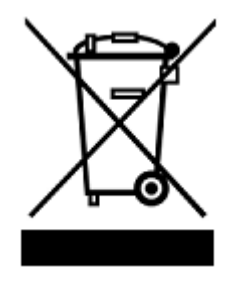